# OLYMPUS IX83全自動倒立顯微鏡 cellSens Dimension 基本操作說明

# Index

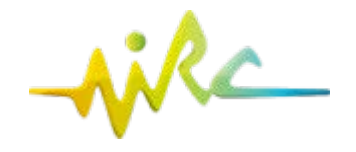

| 基本操作                          | 頁<br>碼 | 基本操作                     | 頁碼 |
|-------------------------------|--------|--------------------------|----|
| 開機                            | 2      | 自動 Time Lapse拍攝(XYT)     | 23 |
| 樣品載具 Sample Holders           | 4      | 小型活細胞載台與清潔               | 24 |
| cellSens 軟體主介面介紹              | 5      | 油鏡清潔步驟                   | 25 |
| 顯微鏡控制、螢光濾片                    | 7      | 關機                       | 26 |
| 快捷鍵功能 My Functions            | 8      | ♦◇♦補充♦◇♦                 | -  |
| 存檔-彩色/灰階圖檔                    | 9      | FV31S-DT Viewer 檔案輸出     | 27 |
| 單張拍照 Snapshot                 | 10     | Fluorescence Filter Sets | 28 |
| Process Manager 介紹            | 11     | X-cite 螢光燈源              | 31 |
| 自動多色螢光拍照 Multi Channels (XYλ) | 12     |                          | -  |
| 自動Z層拍照 Z-Stack(XYZ)           | 17     |                          | -  |
| Z層疊圖 EFI Processing           | 19     |                          |    |
| 自動拍攝多點或拼圖 Multi Position      | 20     |                          |    |
| Well Navigator                | 22     |                          |    |

## 倒立式顯微鏡 Olympus IX83

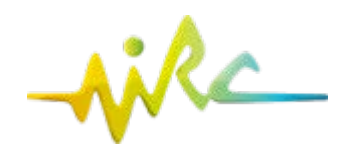

## 開機順序(1)

2

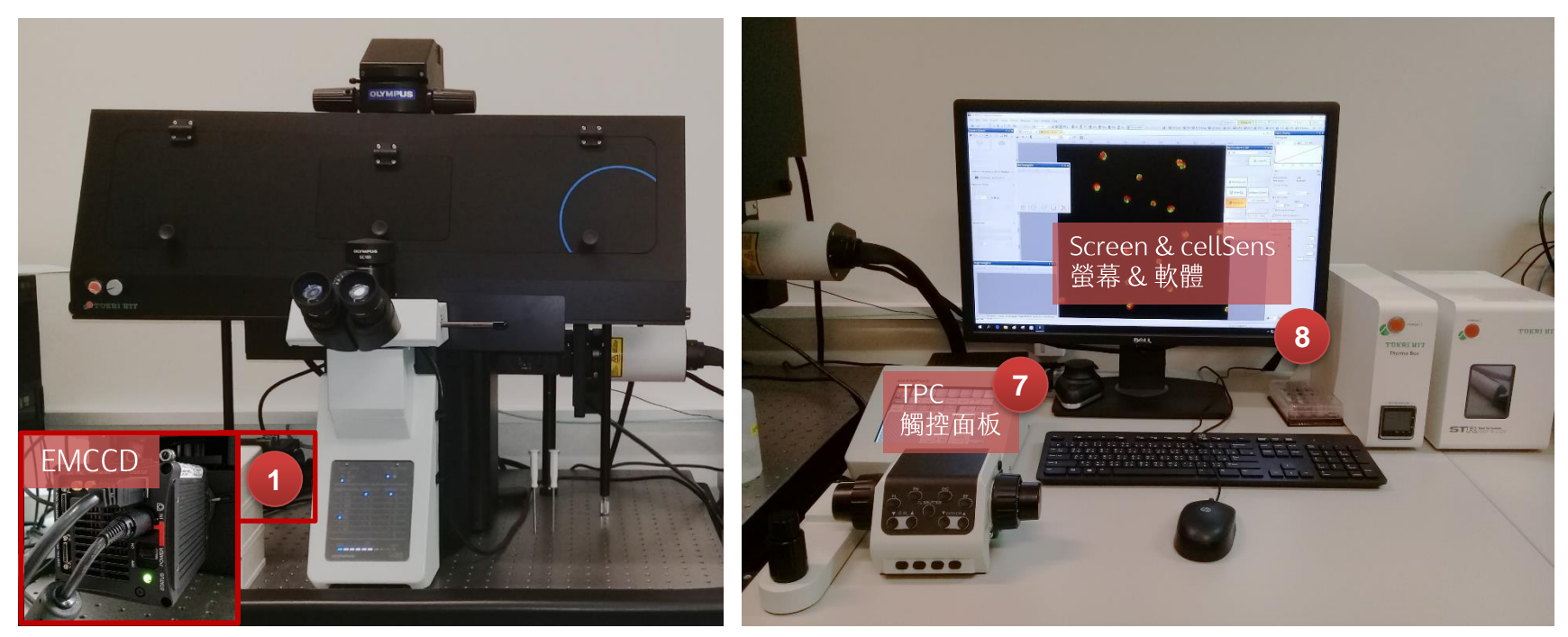

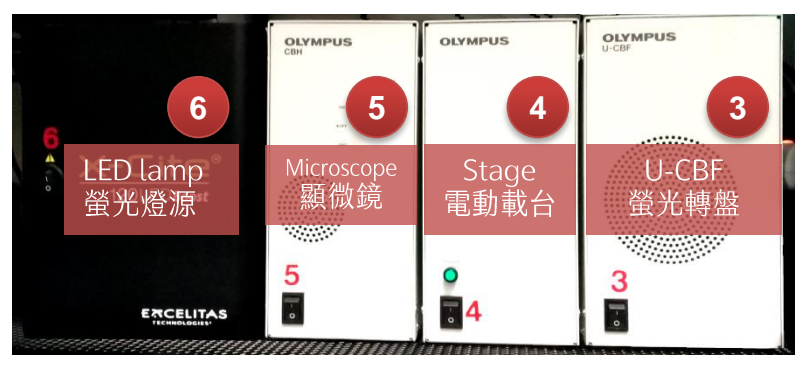

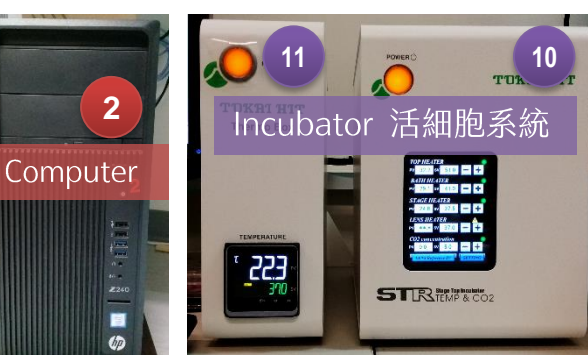

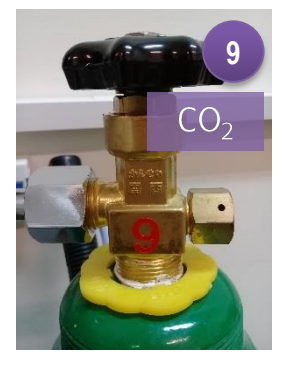

# 倒立式顯微鏡 Olympus IX83

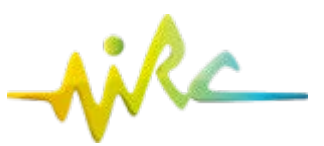

# 開機順序(2)

- ① EMCCD (Hamamatsu ORCA-Flash4.0 V3 灰階 sCMOS)
- ② 電腦

3

- ③ U-CBF 快速螢光轉盤
- ④ Stage 電動平台 ③勿用手推! 只能以XY軸控制桿移動
- ⑤ CBH 顯微鏡控制
- ⑥ LED 螢光燈源 隨開隨用,只拍可見光不用開啟
- ⑦ TPC 觸控面板 面板後側右上方按鈕按一下就好,畫面顯示 Start Operation
- ⑧ 螢幕與 cellSens 軟體 請先至右上角 [Layout ▼] Reset Current Layout 重設版面
- 若需使用 [活細胞溫控系統] 建議提早30分鐘開啟
- ⑨ CO₂ 氣瓶 確認壓力值,僅需旋轉黑色開關
- ⑩ 小型培養載台 Stage top incubator
- ⑪ 外罩溫控黑箱 Thermo Box (拍72小時內不用開)

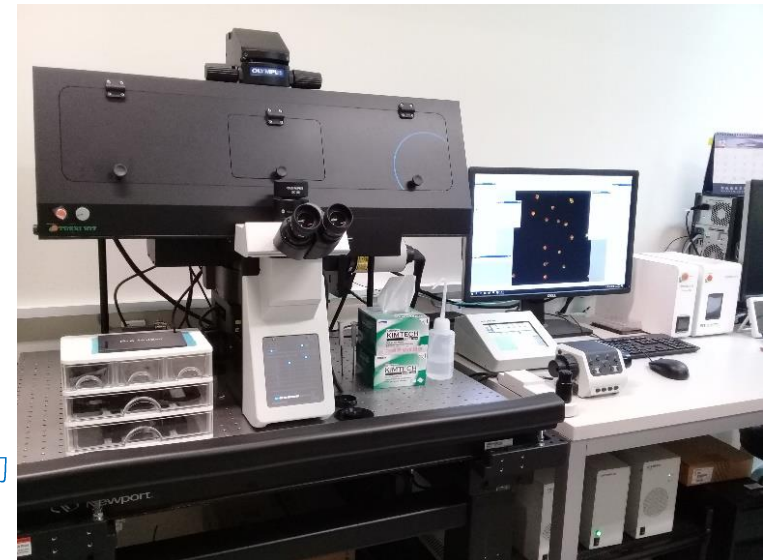

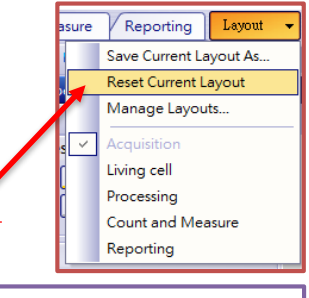

# 9 0 0 0 0 0 0 0 0 0 0 0 0 0 0 0 0 0 0 0 0 0 0 0 0 0 0 0 0 0 0 0 0 0 0 0 0 0 0 0 0 0 0 0 0 0 0 0 0 0 0 0 0 0 0 0 0 0 0 0 0 0 0 0 0 0 0 0 0 0 0 0 0 0 0 0 0 0 0 0 0 0 0 0 0 0 0 0 0 0 0 0 0 0 0 0 0 0 0 0 0 0 0 0 0 0 0

## 樣品載具 sample holders

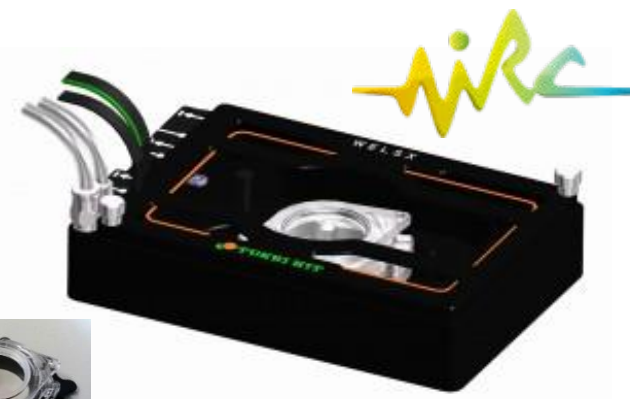

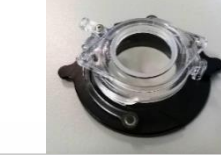

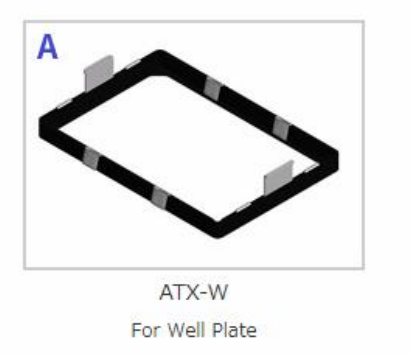

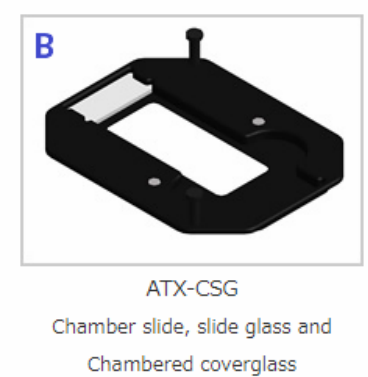

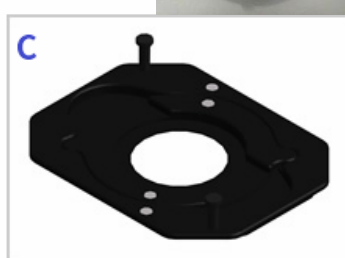

ATX-D For 35/50/60mm dish

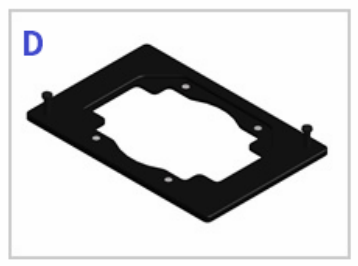

ATX-A For installation ATX-D,ATX-CSG

A. 標準多孔盤: 6/12/24/96-well cell culture plate 置換內部夾具後可適用以下樣品規格:

- B. 通用夾具: chamber slide/slide glass/chambered cover glass
- C. 培養皿: 35/50/60mm culture dish
- D. 玻片:標準76mm\*26mm

5 主要介面介紹

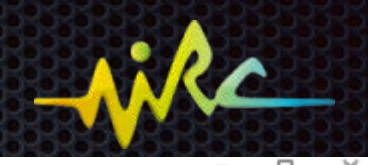

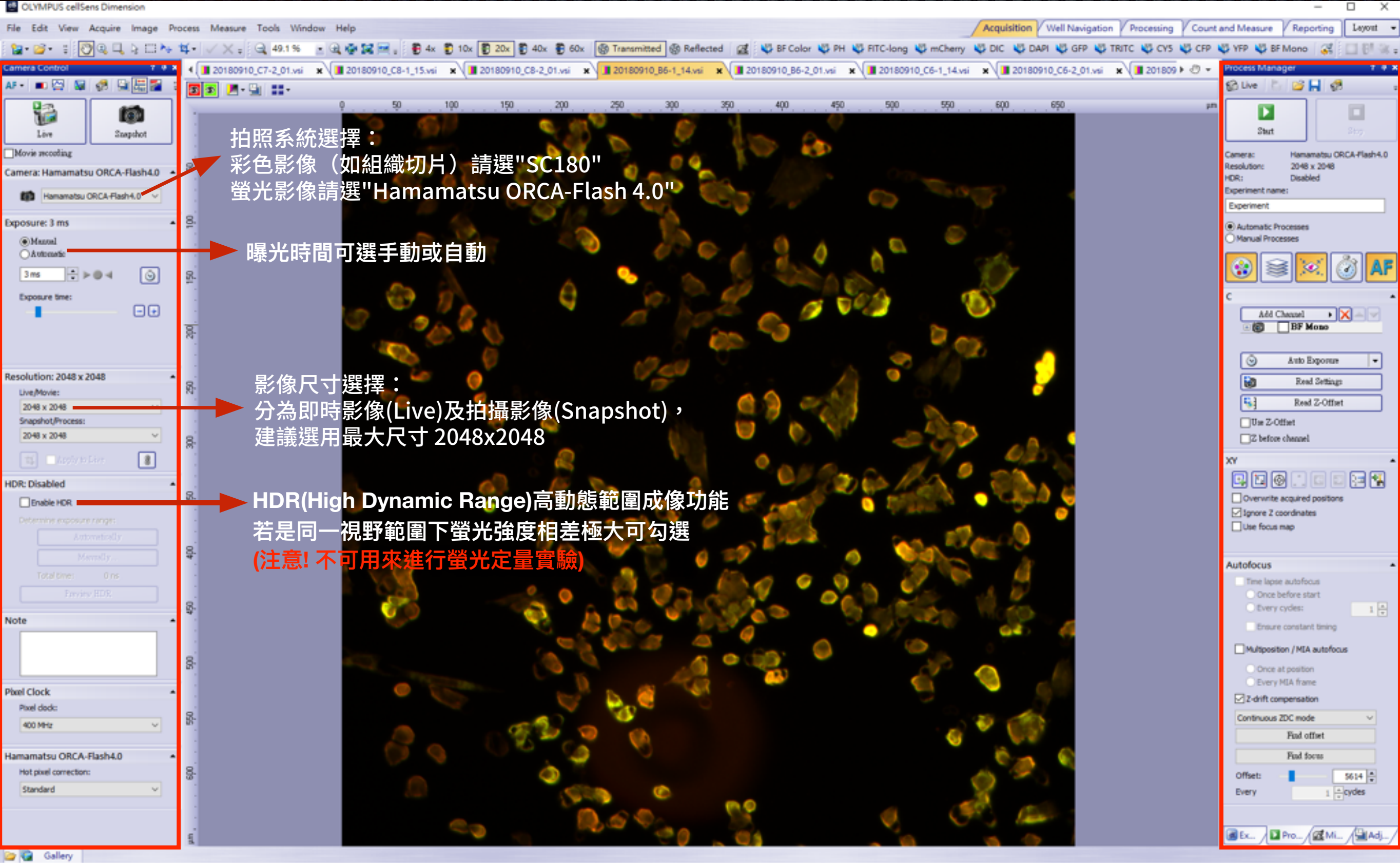

照相系統 控制視窗

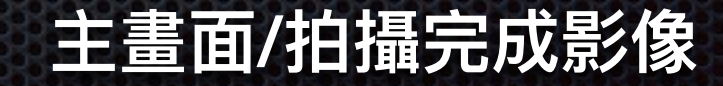

Process Manager 實驗設計控制視窗

Q. 49.1 % (9.81x)

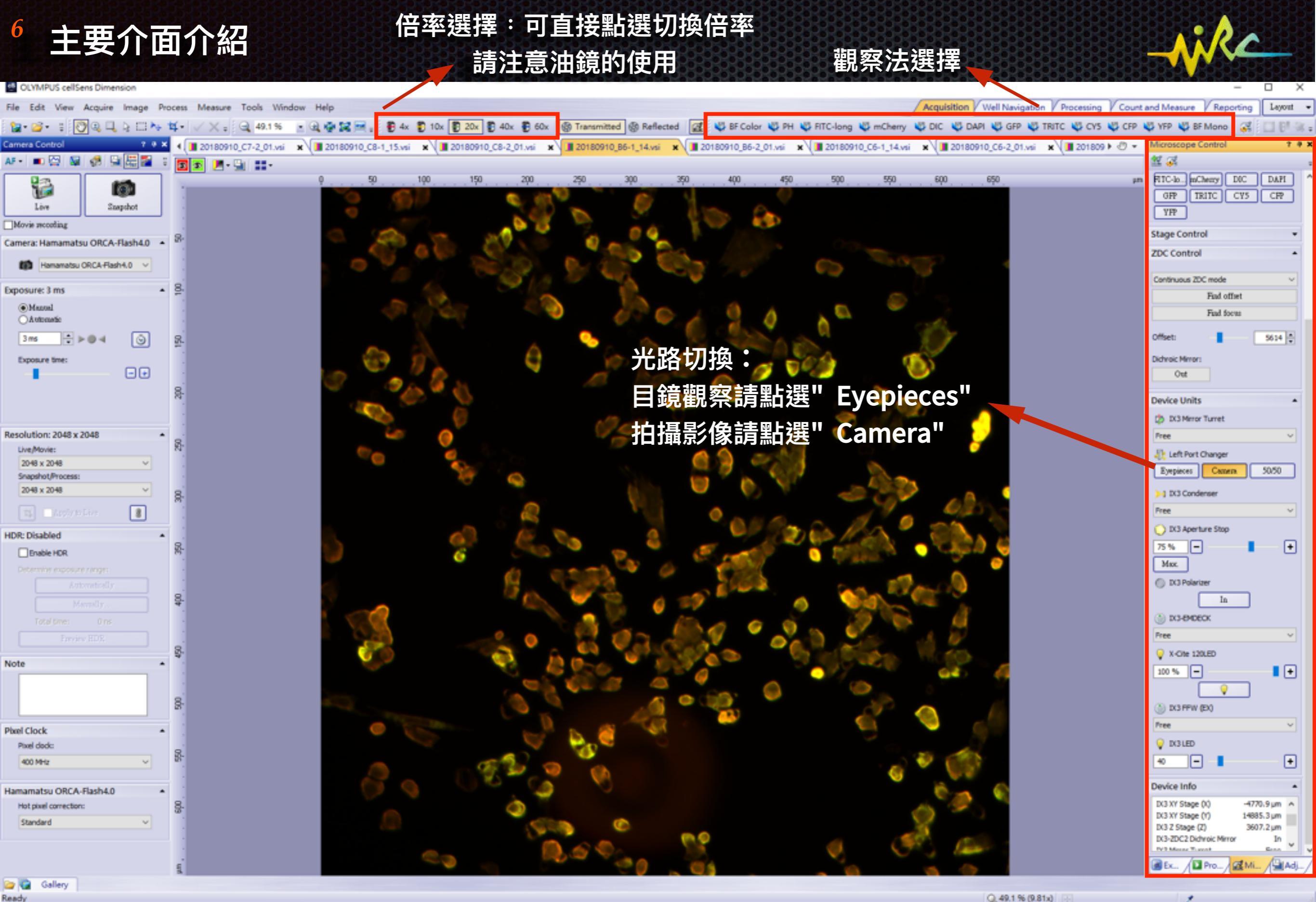

65555555

顯微鏡硬體控制視窗 建議直接選擇觀察法 不需更改此處設定

| 7<br>類做的  | 鏡控制<br>▲ Micro/▲ Adjust/ | <b>月</b><br>注<br>如需使      | <ul> <li>▶ 鏡頭倍率</li> <li>樹人、鏡頭</li> <li>● 60X為砂油鏡,</li> <li>● 開察模式</li> </ul> | Microscope Control ?<br>With the second of the second of t |  |
|-----------|--------------------------|---------------------------|-------------------------------------------------------------------------------|----------------------------------------------------------------------------------------------------|--|
| 按鍵名稱      | Excitation filter        | Dichromatic<br>Mirror     | Emission filter                                                               | BF Color PH BF Mono<br>Deck-1                                                                                                    |  |
| BF color  | 可見光, <mark>彩色</mark> 明   | 視野影像, <mark>須將C</mark> am | era切換至SC180                                                                   | GFP TRIC CY5 CFP                                                                                                    |  |
| PH        |                          | 可見光,相位差影像                 |                                                                               | Stage Control                                                                                                    |  |
| BF Mono   | न्                       | 見光,黑白明視野影                 | 像                                                                             | 🔯 IX3 XY Stage                                                                                                    |  |
| FITC-long | 480/40                   | 505                       | 510IF                                                                         | Fr                                                                                                    |  |
| mCherry   | 575/20                   | 595                       | 645/90                                                                        | 41 4 × × ×                                                                                                    |  |
| DIC       | 可                        | 見光,微分干涉差影                 | 像                                                                             | 4 7                                                                                                    |  |
| DAPI      | 387/11                   | 410                       | 440/40                                                                        | X: 0.1μm<br>Y: -0μm                                                                                                    |  |
| GFP       | 485/20                   | 504                       | 525/30                                                                        | Set 0                                                                                                    |  |
| TRITC     | 560/20                   | 582                       | 607/36                                                                        | Stop Limits                                                                                                    |  |
| CY5       | 650/13                   | 669                       | 684/24                                                                        | <sup>2:</sup> 退片鈕 <sup>31.9</sup> 再按一次                                                                                                    |  |
| CFP       | 427/10                   | 440                       | 472/30                                                                        | Return則回復原本位置                                                                                                    |  |
| YFP       | 504/12                   | 520                       | 542/27                                                                        | Escape 2                                                                                                    |  |

<del>д</del> х

#### 8

## 快捷鍵功能介紹 My Functions

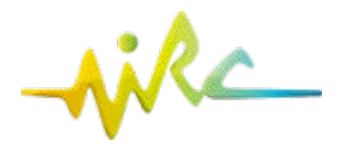

|    | My Functions 1: YM | ? Ŧ X                                                               |        | 快捷鍵                            | 功能               | 説 明                                                                       |
|----|--------------------|---------------------------------------------------------------------|--------|--------------------------------|------------------|---------------------------------------------------------------------------|
|    | s YM               | , YM → 🗄 😤 🎯                                                        |        | Multi Channel                  |                  |                                                                           |
|    | 🗳 Undo 👻           | X Close All                                                         | 2<br>3 | 2 color macro<br>3 color macro | 雙/三色螢光<br>拆色後轉彩色 | 執行 RGB 拆色後將各 Channels 轉<br>成 24-bit 彩色圖片<br>(等於 ④ Channels → ⑥ RGB color) |
|    |                    |                                                                     | 4      | Channels                       | RGB 拆色           | Separate Multi-channel 圖片拆色,<br>拆色後為 16-bit 灰階圖檔                          |
| 1  | Multichannel       | <ul> <li>2 color macro</li> <li>3 color macro</li> <li>3</li> </ul> | 5      | Combine<br>Channels            | 灰階圖檔<br>疊圖套色     | 疊圖套色後為 24-bit 彩色圖檔,<br>詳見補充説明                                             |
| 4  | 🗑 Channels         | Combine Channel 5                                                   |        | RGB Color                      |                  | 按下後將檔案轉成 24-bit 彩色圖檔                                                      |
|    |                    |                                                                     | 7      | Scale Bar                      | 顯示尺規             | 尺規可移動位置,勿改格式                                                              |
| 6  | RGB Color          |                                                                     | 8      | Z-Slices                       | 拆開 Z-Stack       | 將 Z-Stack 影像拆開成單層 Z 圖檔                                                    |
| 8  | 😂 Z-Slices         |                                                                     | 9      | Burn In Info                   | 畫尺規              | 注意!畫上後無法修改!<br>畫完請另存新檔,不要覆蓋原始檔                                            |
|    | Bur                | Burn In Info (Adva)9                                                | 10     | Save As…                       | 另存新檔             | 建議存.tif 或 .vsi                                                            |
| 10 | 🛃 Save As          | EFI Processing 11                                                   | 11     | EFI Processing                 | EFI 疊圖           | 將 Z-Stack 影像的所有 Z 層疊合成<br>一張焦距層較厚的 <u>延伸焦距影像</u>                          |

## 存檔格式一彩色/灰階圖檔

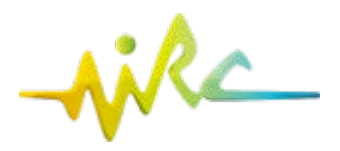

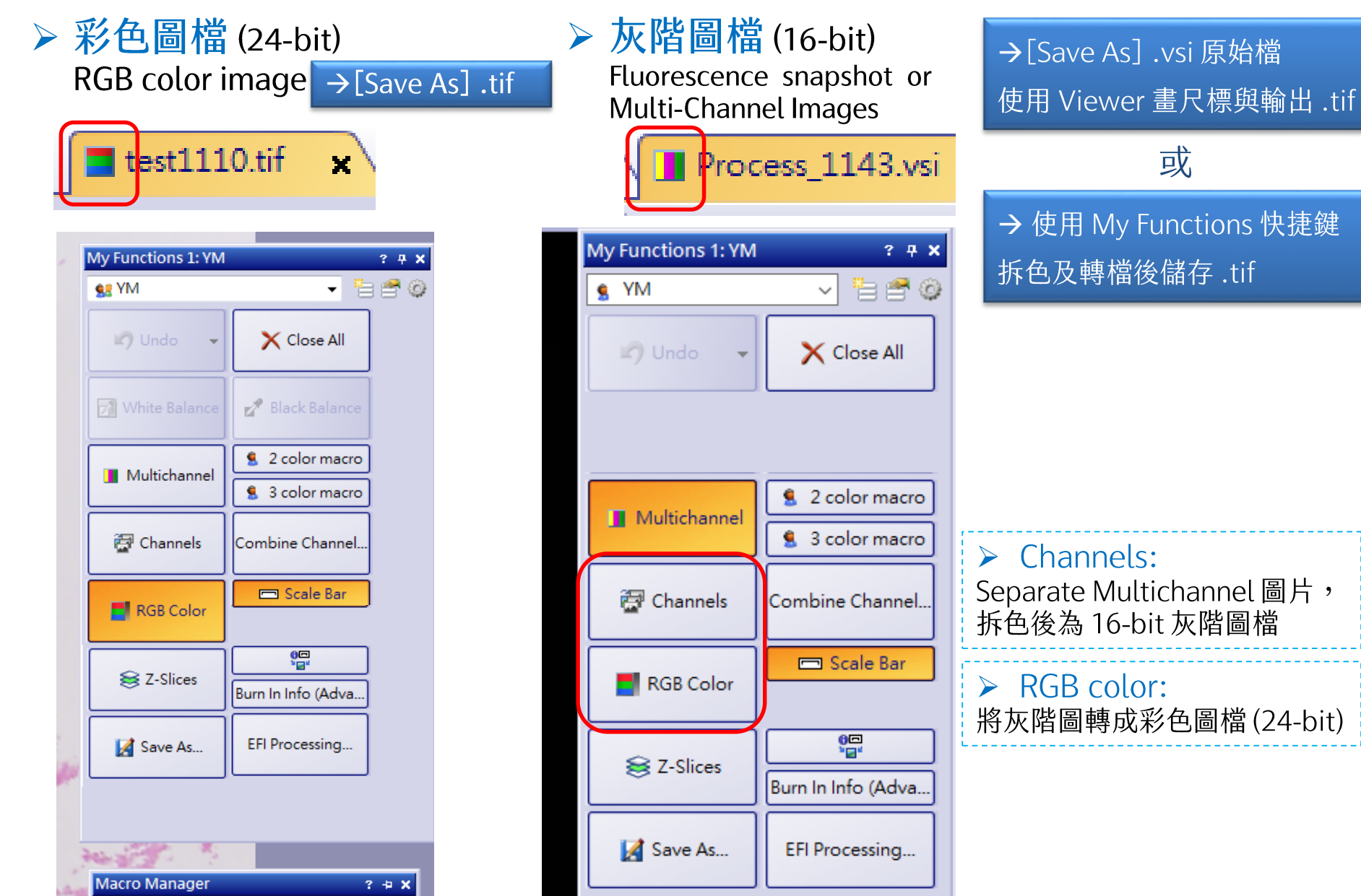

**10** 

## 單張拍照流程

- 1. 設定倍率
- 2. 選擇觀察模式(BF, DIC 或螢光)
- 3. 確認相機

拍攝[BF color],相機為 SC180; 拍攝<u>其他觀察模式</u>,相機為 Hamamatsu

- 4. 目鏡下觀察並選取視野
- 5. 軟體 Live 即時預覽

[Ctrl+H]可切換過曝顯示輔助模式

6. 選擇曝光模式:

[可見光]可選擇 Automatic 自動曝光 [螢光]建議選擇 Manual 手動曝光, 以固定各螢光曝光條件

- 7. 微調視野與焦距
- 8. Snapshot 影像擷取
- 9. Save As 另存新檔

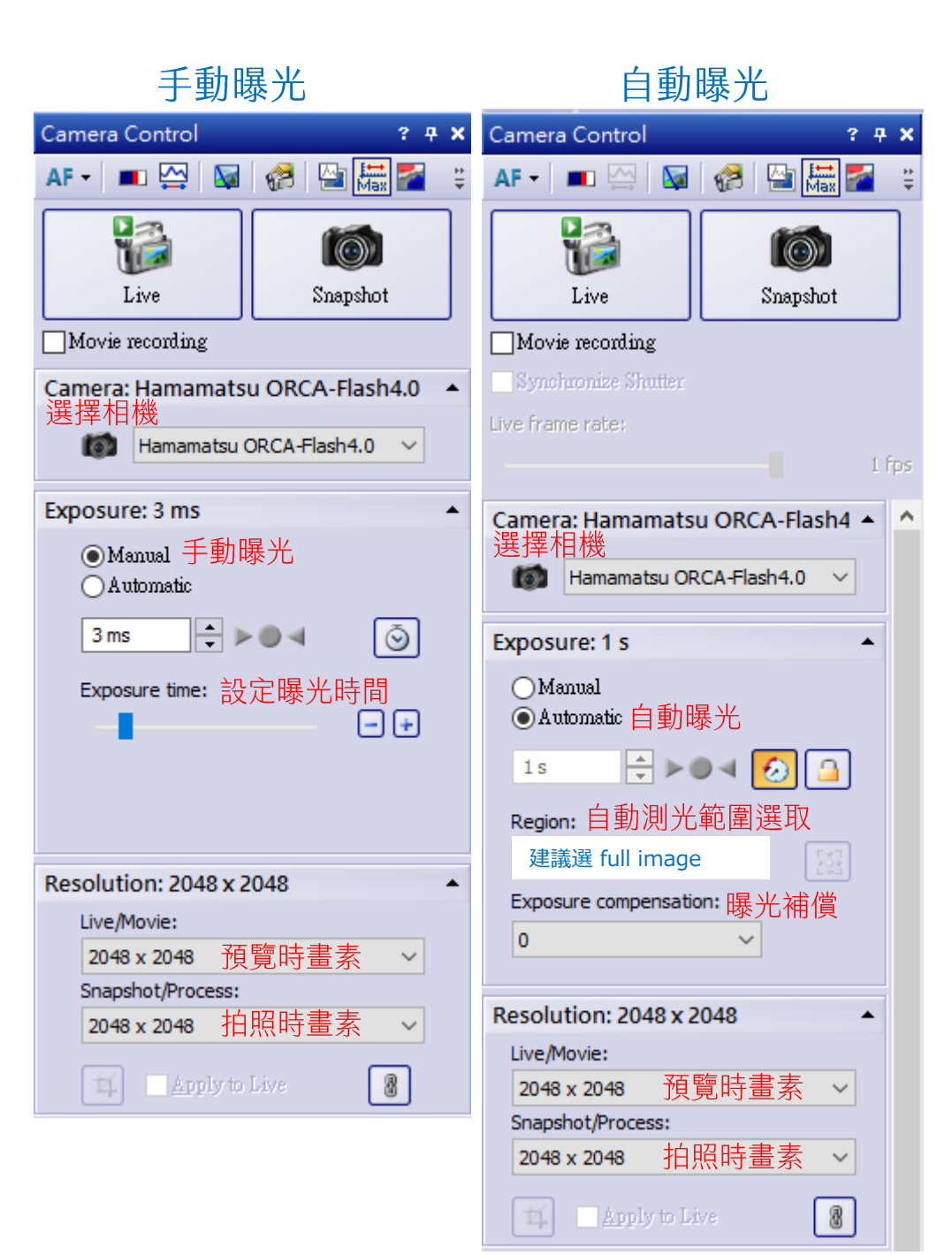

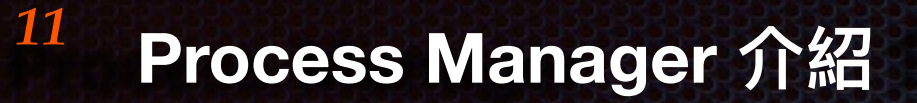

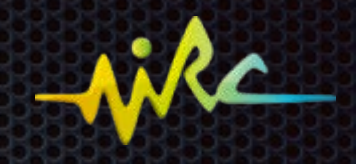

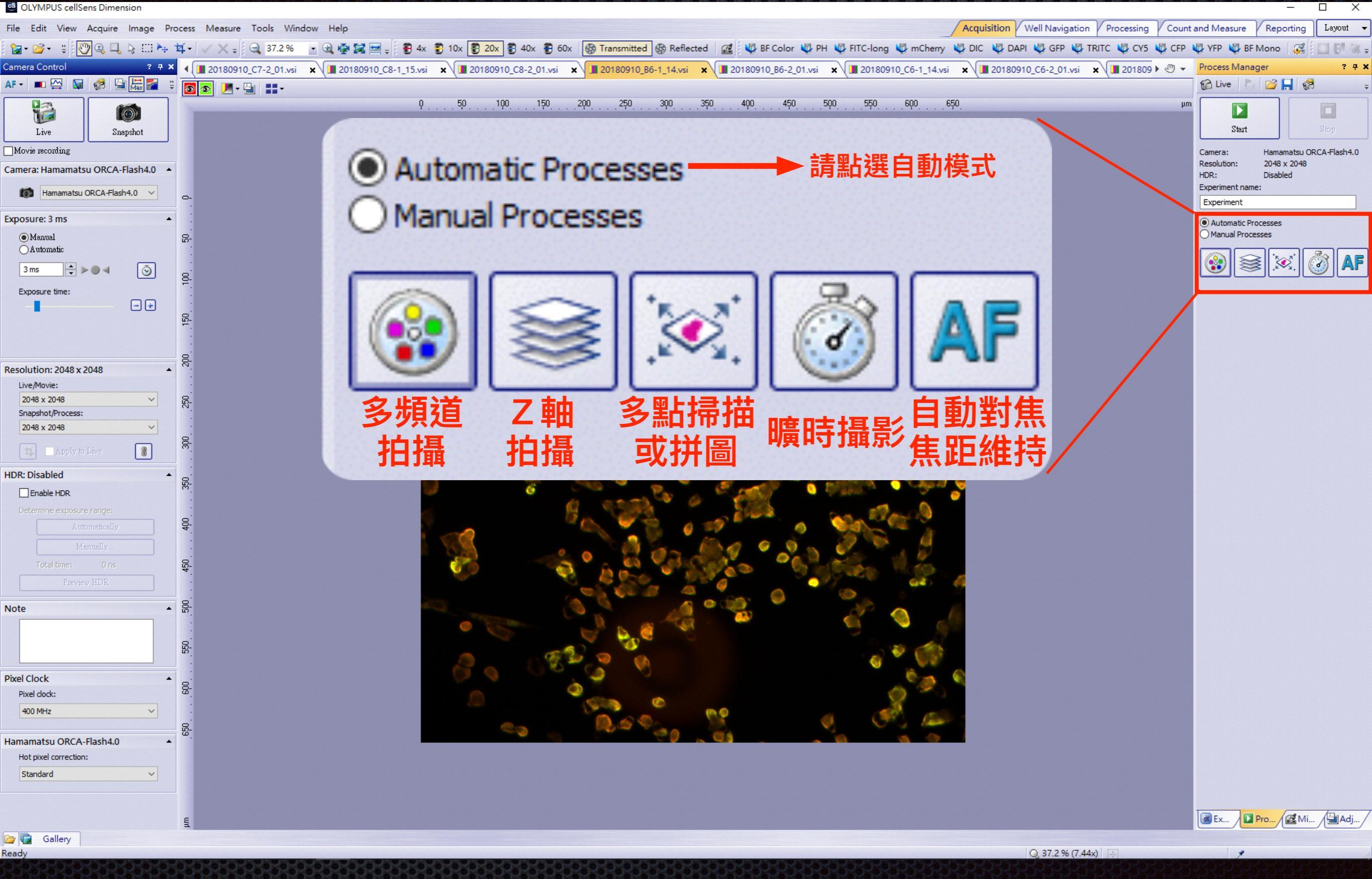

## Process Manager 介紹-多頻道拍攝(多色螢光或螢光與穿透光疊合)

12

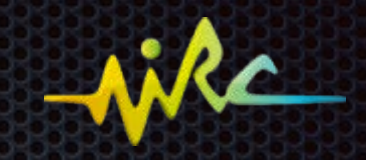

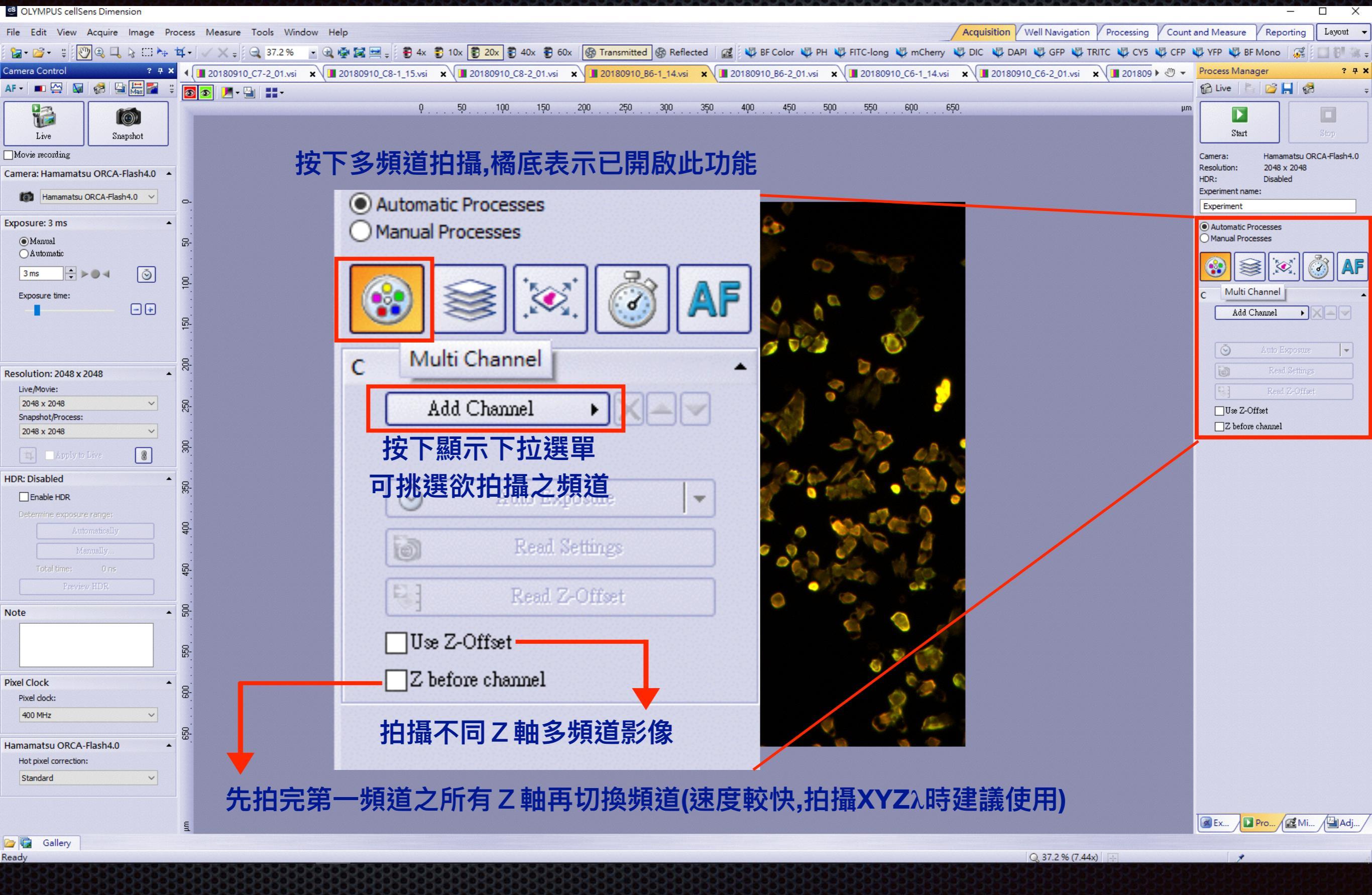

## Process Manager 介紹-多頻道拍攝(多色螢光或螢光與穿透光疊合)

13

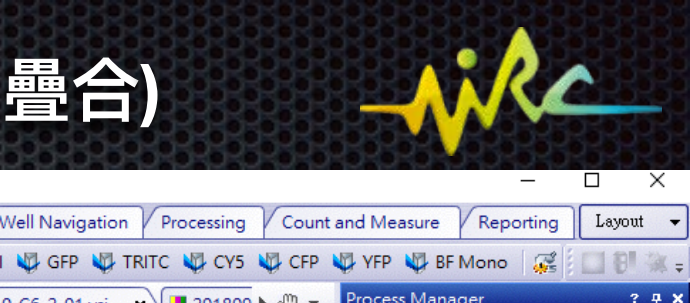

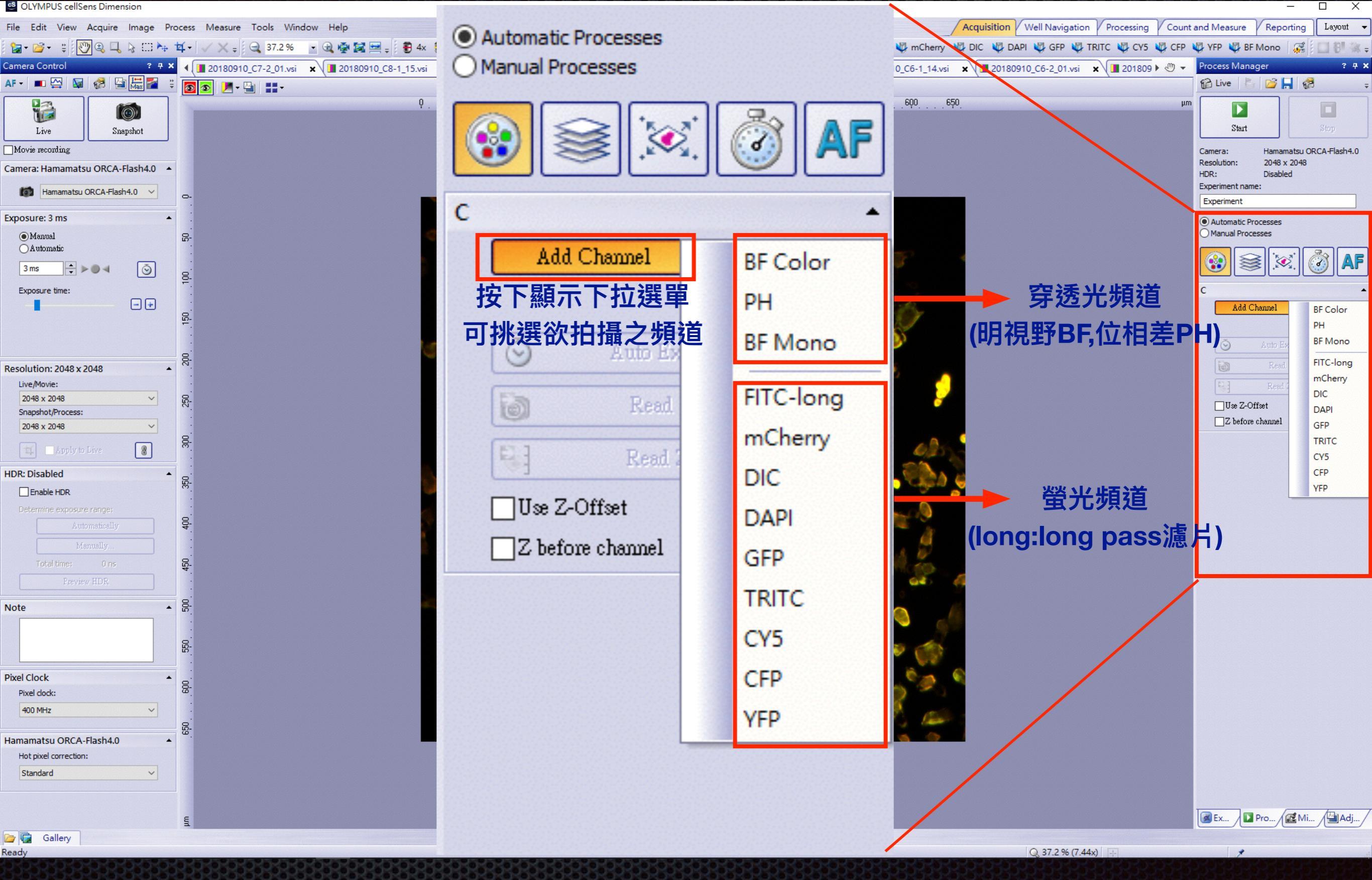

<sup>14</sup> Process Manager 介紹-多頻道拍攝(多色螢光或螢光與穿透光疊合)

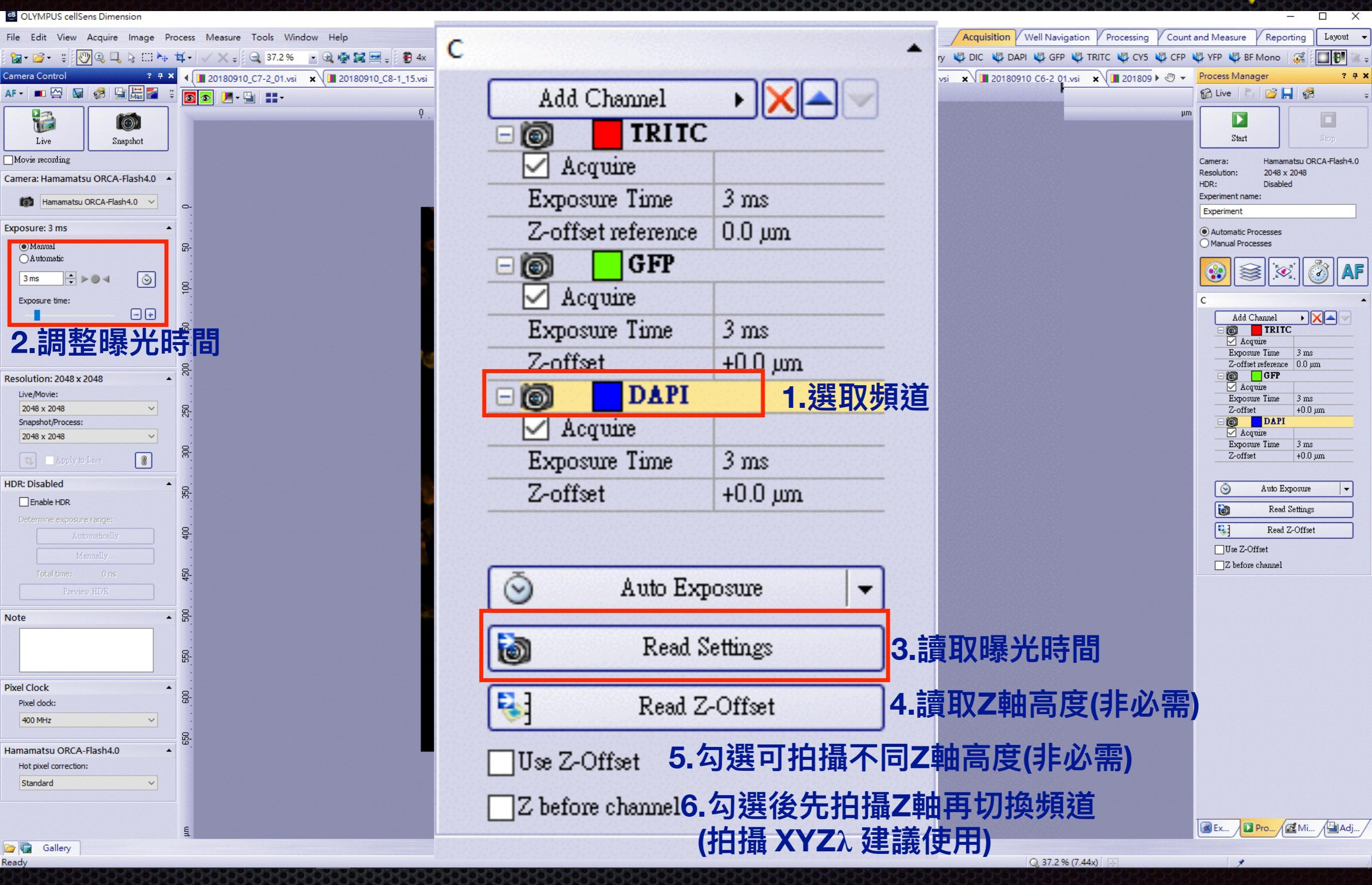

\*1~3步驟為必須設定參數,4~6為額外選項,必要時再使用

## <sup>15</sup> Process Manager 介紹-多頻道拍攝(多色螢光或螢光與穿透光疊合)

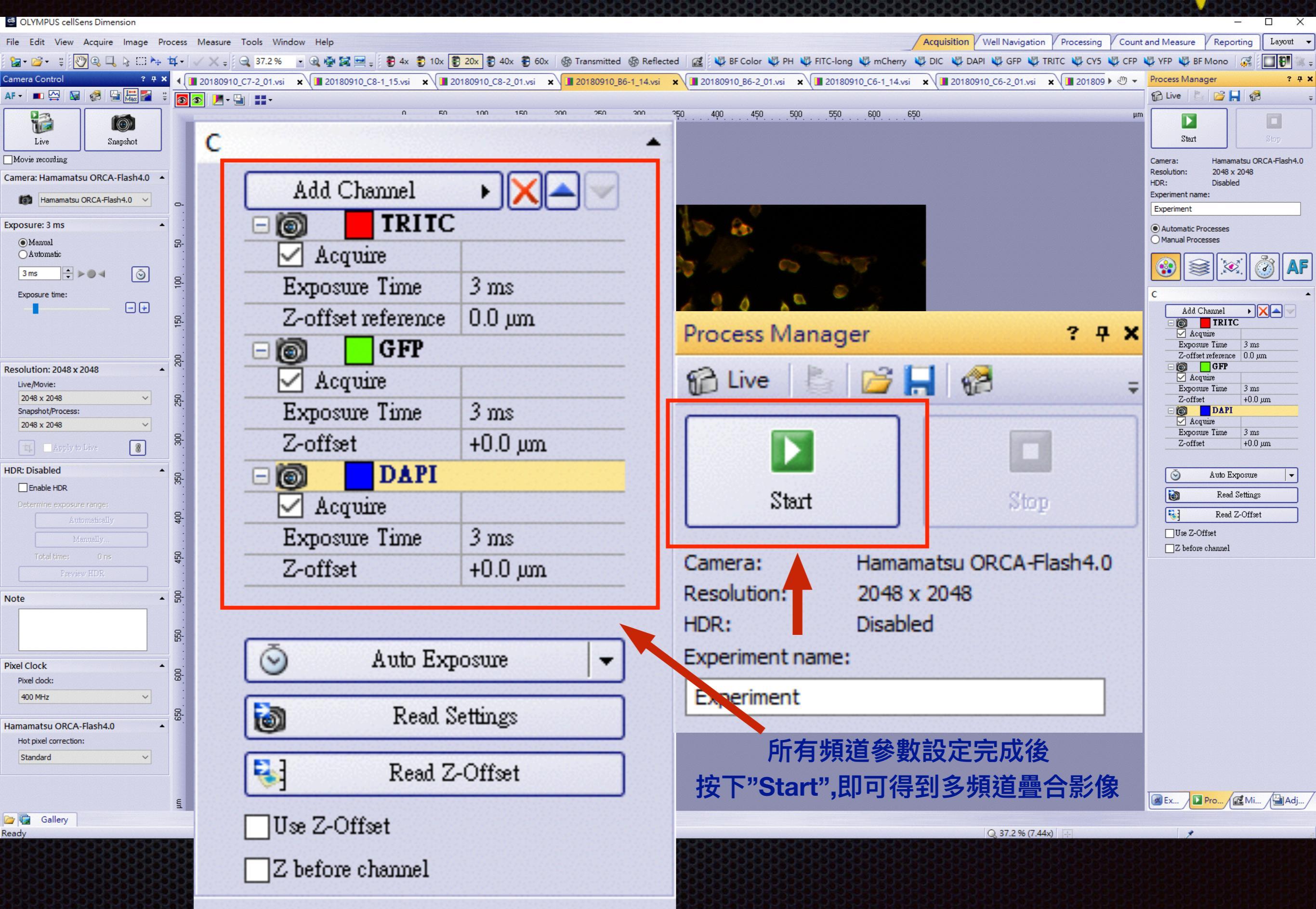

## 自動多色螢光拍照

## Multi Channel

- 1. 軟體右下角進入 Process Manager 選單
- 2. 選擇 Multi Channel 功能
- 3. Add Channel 下拉選單設定要拍攝的螢光
- 4. Live 調整拍照條件→ Read Settings

每個 Channel 分別設定曝光時間

◆若不同 Channel 要設定不同Z focus:
(1) 從最上面的第一個 Channel 開始
(2) 把軟 Z (

- (2) 調整 Z focus → Read Z-offset
- (3) 分別設定各 Channel 的 Z focus

(4) 於拍攝前選取 ☑ Use Z-offset

5. 按 Start 開始自動拍攝

▶ 可搭配 Multi-Position 或 Z-stack使用

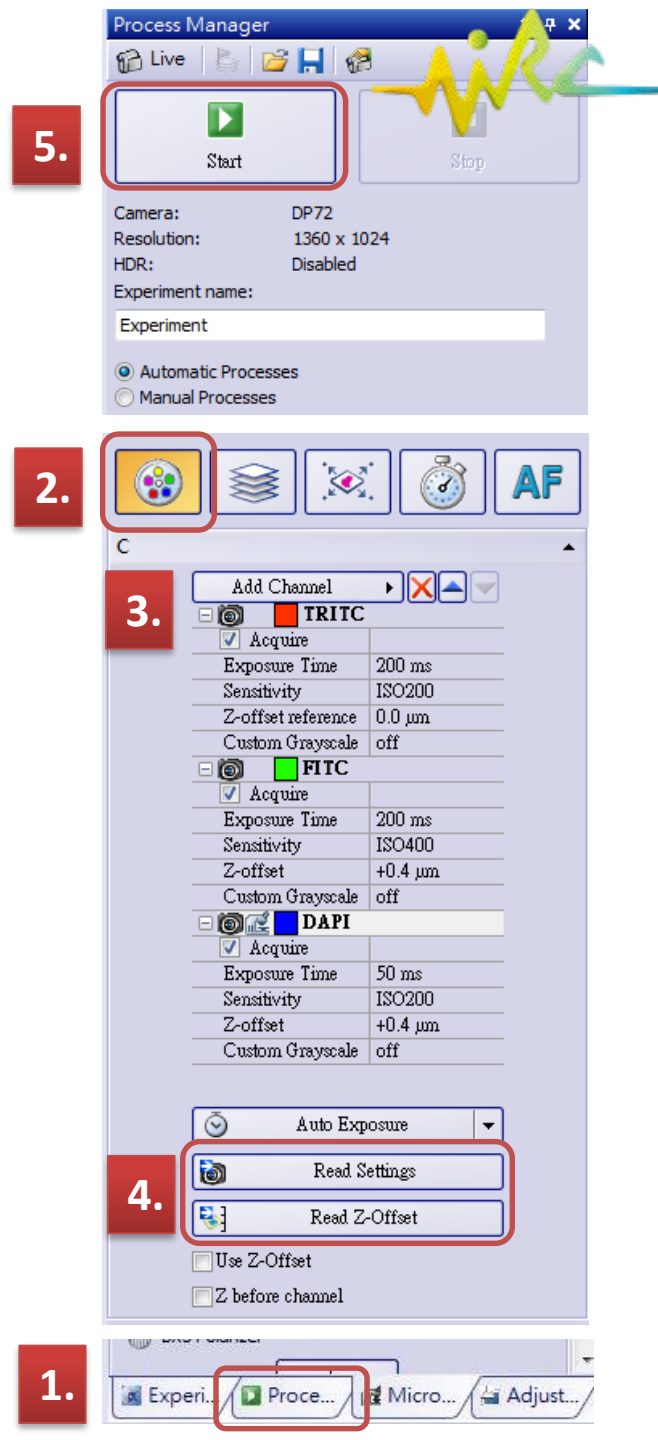

## Process Manager 介紹-XYZ拍攝

17

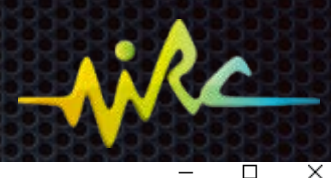

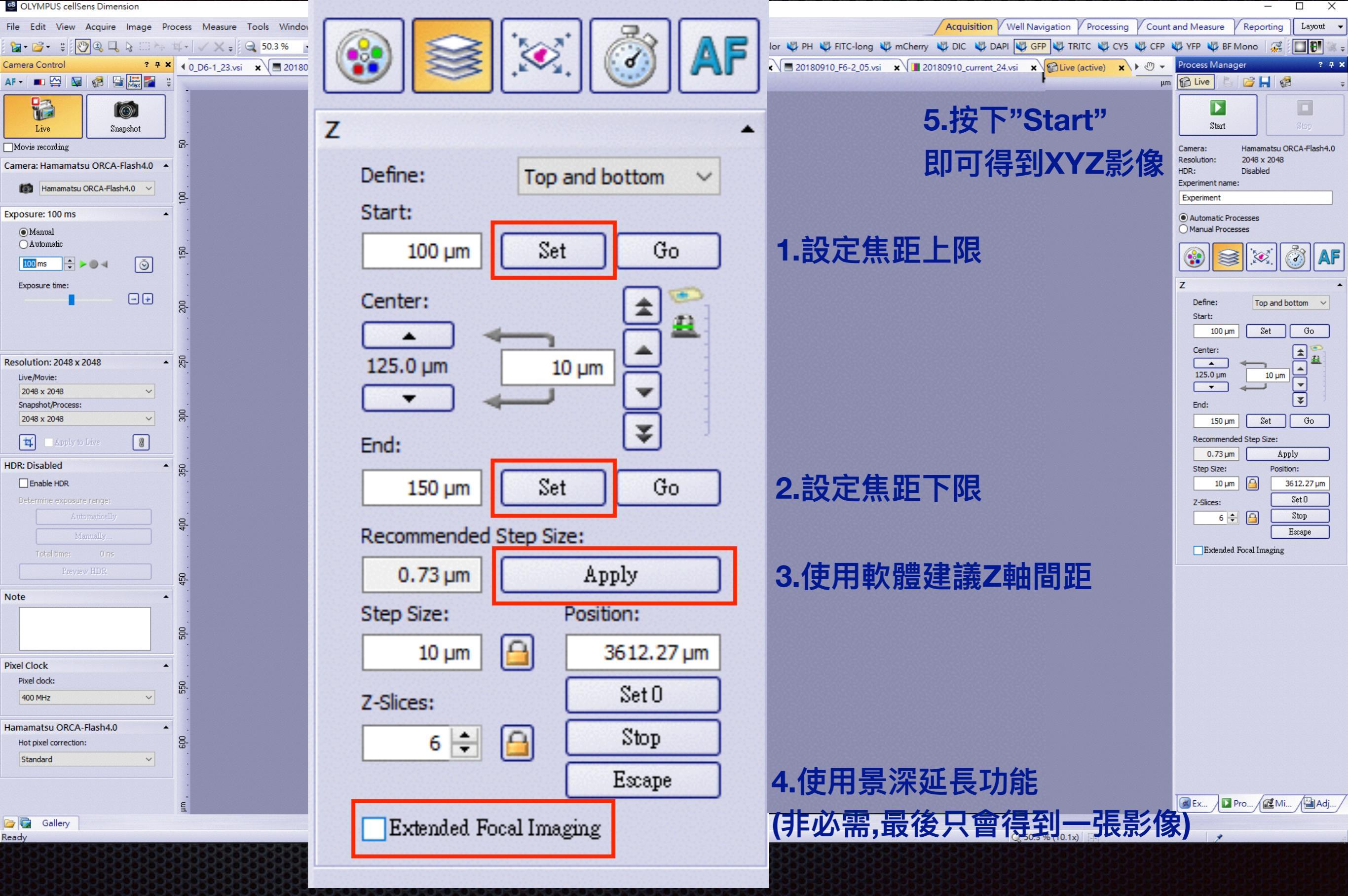

## 自動Z層拍照

## **Z-Stack**

- 1. 軟體右下角進入 Process Manager 選單
- 2. 選擇 Z-Stack 功能
- Live 調整調節輪將焦距上/下移至離焦位置, 分別 [Set] 樣品厚度上/下限
- 4. 設定 Z 層間距以計算總切層數
  - ◆分別 [Go] 確認樣品上/下限位置
  - ◆建議勿勾選□Extended Focal Imaging,
  - 若 ☑ 只會得到一張所有 Z 層疊合之延長景深影像,
  - 可拍完 Z-stack 後使用快捷鍵 [EFI processing..] 疊合。
- 5. 按 Start 開始自動拍攝

▶ 可搭配 Multi-Channel 或 Multi Position 使用

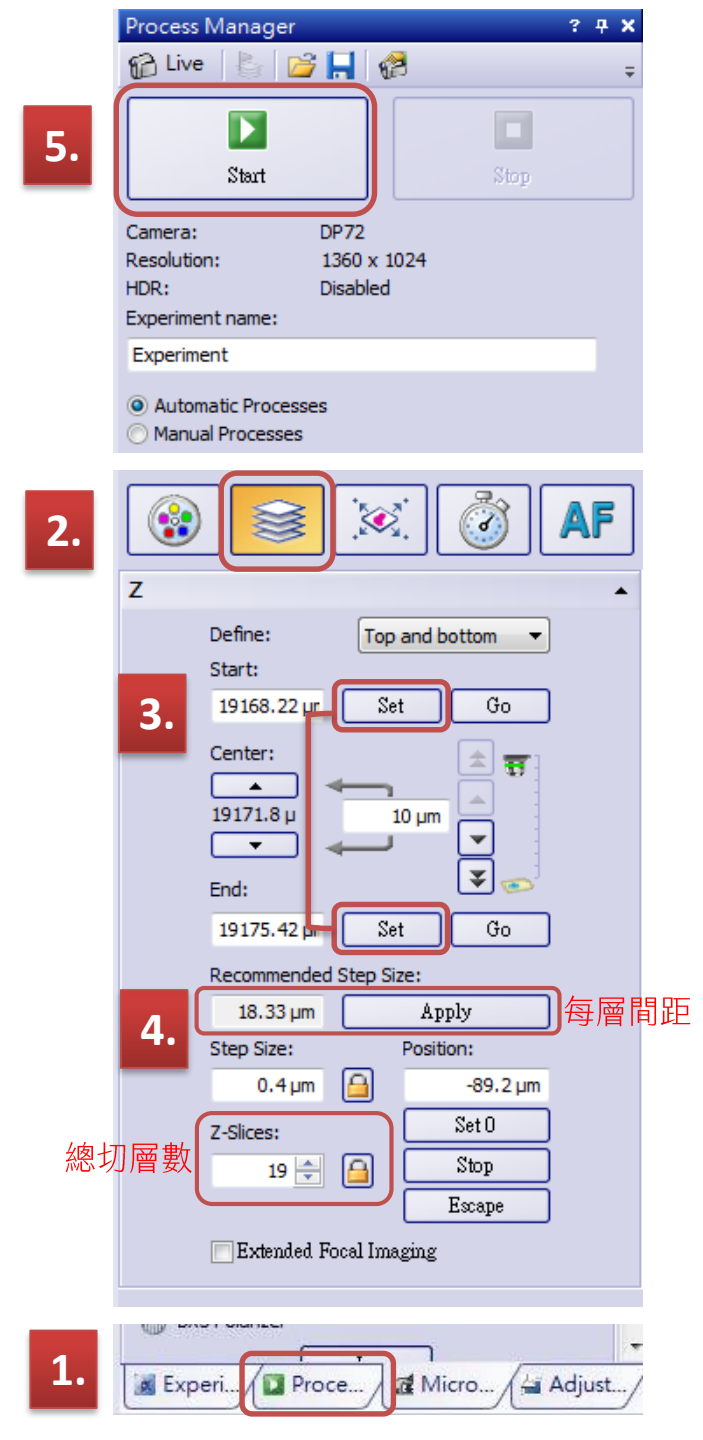

### Z層疊圖

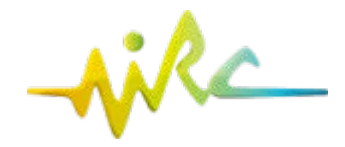

## **EFI Processing**

| Filter: EFI Processing                                                         |                                                                                                    |                                                                   |
|--------------------------------------------------------------------------------|----------------------------------------------------------------------------------------------------|-------------------------------------------------------------------|
| Q • Q @ @ 🕅                                                                    | More 🗸                                                                                                    |                                                                   |
| Apply on<br>All frames and chann<br>Selected frames and<br>Create new document | els<br>channels Dimension Selector<br>as output 疊圖後產生新檔案                                                                                                    |                                                                   |
| Settings                                                                       |                                                                                                    |                                                                   |
| Algorithm:<br>Extended output:                                                 | Reflected light (Fine) Reflected light (Fast) Reflected light (Fine) Transmitted light (exponential) Transmitted light (quadratic) Snarpness map I Height map Invert height map Spike filtering | 設定疊圖運算邏輯:<br>> 螢光影像 → Reflected light > 可見光影像 → Transmitted light |
| Automatic frame alig                                                           | ument                                                                                                    |                                                                   |
| Clip edges                                                                     |                                                                                                    |                                                                   |
|                                                                                | OK                                                                                                    | Close Apply Default                                               |

#### **MultiPosition** Focus map:在進行大拼圖 時可運用此功能來事先計算 Dimension 出標本的傾斜度,進而得到 較好的焦距拼圖影像 OLYMPUS cellSens Dimension e 23 Acquisition W Well Navigation Processing Count and Measure Reporting File Edit View Acquire Image Process Measure Tools Window Help Layout 👻 🖞 🕎 🔩 📮 😓 🖂 🖙 🕸 - 🗸 🛫 🔍 58.1 % 🗣 🗟 👷 🙀 💭 🕄 🕄 決定標本範圍(如切片範圍,well,dish範圍) DIC 👹 U-FUN Deck-1 👹 U 1 掃描一個 over view (以便利於設定點位) 2. Camera Control ? **4** X Process Manager ? 4 X Start Page x CLive (active) x 🖍 AF - 🔳 🔛 83 設定所要拍攝的點位或範圍 A Live 占 💕 📙 🥵 1 3. 小提醒:確認好拍照的曝光 4. 點選 Process Manager 0 時間與物鏡是否正確 $(\mathbf{6})$ 5. 點選 XY-positions/MIA Start Snapshot Live (也可與 Z-stack, multi channel 結合作拍攝) Movie recording VSI Camera Simulator Camera: 8-6. Start 開始拍攝 1280 x 1024 Resolution: Exposure: 970 µs HDR: Off Manual Experiment name: 針對大範圍拼圖設定 Automatic 變更點位順序 Experiment 焦距補正(focus map) 🗧 🔊 🕨 🖨 970 µs 8-Automatic Processes Manual Processes ② 掃描一個 overview 相同於 Region: Position List 23 StageNavigator 1決定標本範圍 的功能 ③設定所要拍攝的 Available positions: 1 x 範圍或單點位置 已拍照過的點位 當在進行點位登 10 Exposure compensation: -21046.58 0.00 -19081.18錄時將會被清除 0 tage Navigator ? **4** X Overwrite acquired positions -13110.67 -20592.09 0.00 2 静态 篇 G 問· -Ignore Z coordinates 2 1 3 -10888.64 -20830.740.00 HDR 不使用已設定 20 mm 7 Use focus map 15 的Z軸位置 Activate HDR 目前所登錄的 Determine exposu o 全部點位 選擇所設定的點位 (可刪除或拉動) 111 ٠. 如有設定 focus List sorted by: undefined 移動至所選 map請打勾 ZDC offset 暇 民 擇的點位 Z coordinate 此鍵為設定 點此鍵用滑 Read Offset 0.00 um Go to Position 7: 單點位置 鼠設定範圍 Resolution: 1 刪除點位 Update Z Delete Position Delete Offset Live/Movie: 1280 x 1024 針動各點可設 M... OK Snanshot/Process - + X:-21047 Y:-20398 Z:0 定各自的焦距

Ready

0

Gallery

Q 58.1 % (2.32x) 📮 209.80 ; 193.15 💉 RGB (247,247,244)

## 自動拍攝多點或拼圖

## **Multi Position**

- 1. 軟體右下角進入 Process Manager 選單
- 2. 選擇 Multi Position 功能
- 3. Stage Navigator 設定拼圖或多點位置
  - ① Load Overview Area
  - ② Acquire Overview 以低倍率執行玻片預覽☑ 自動以低倍率執行全玻片預覽
  - ③ 設定拍攝範圍或設定單點位置

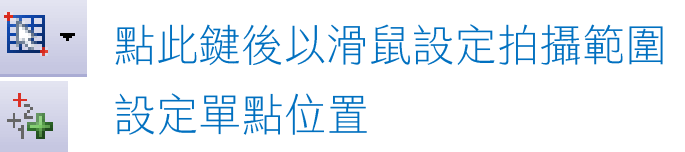

- 4. (Optional) 設定 focus map
- 5. 按 Start 開始自動拍攝

▶ 可搭配 Multi-Channel 或 Z-stack使用

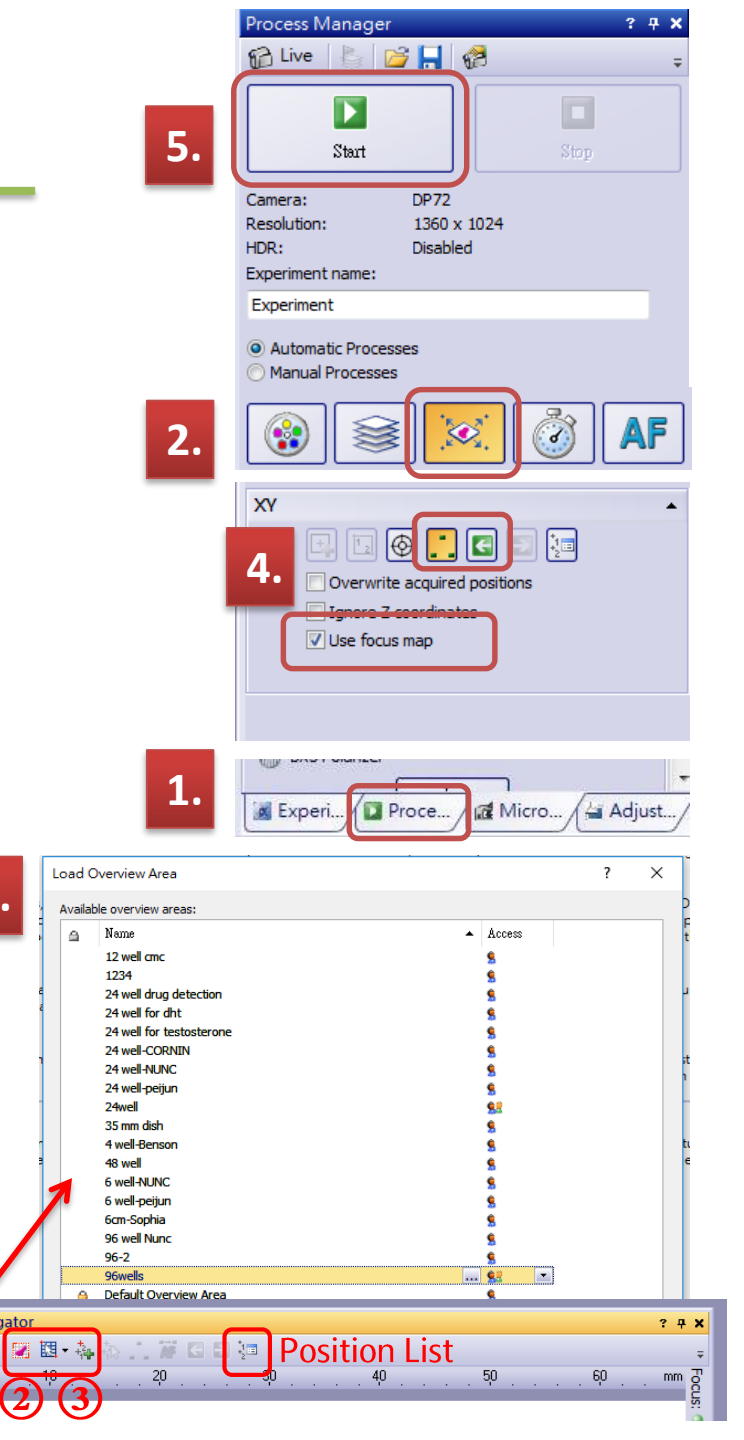

## Well navigator

Dimension

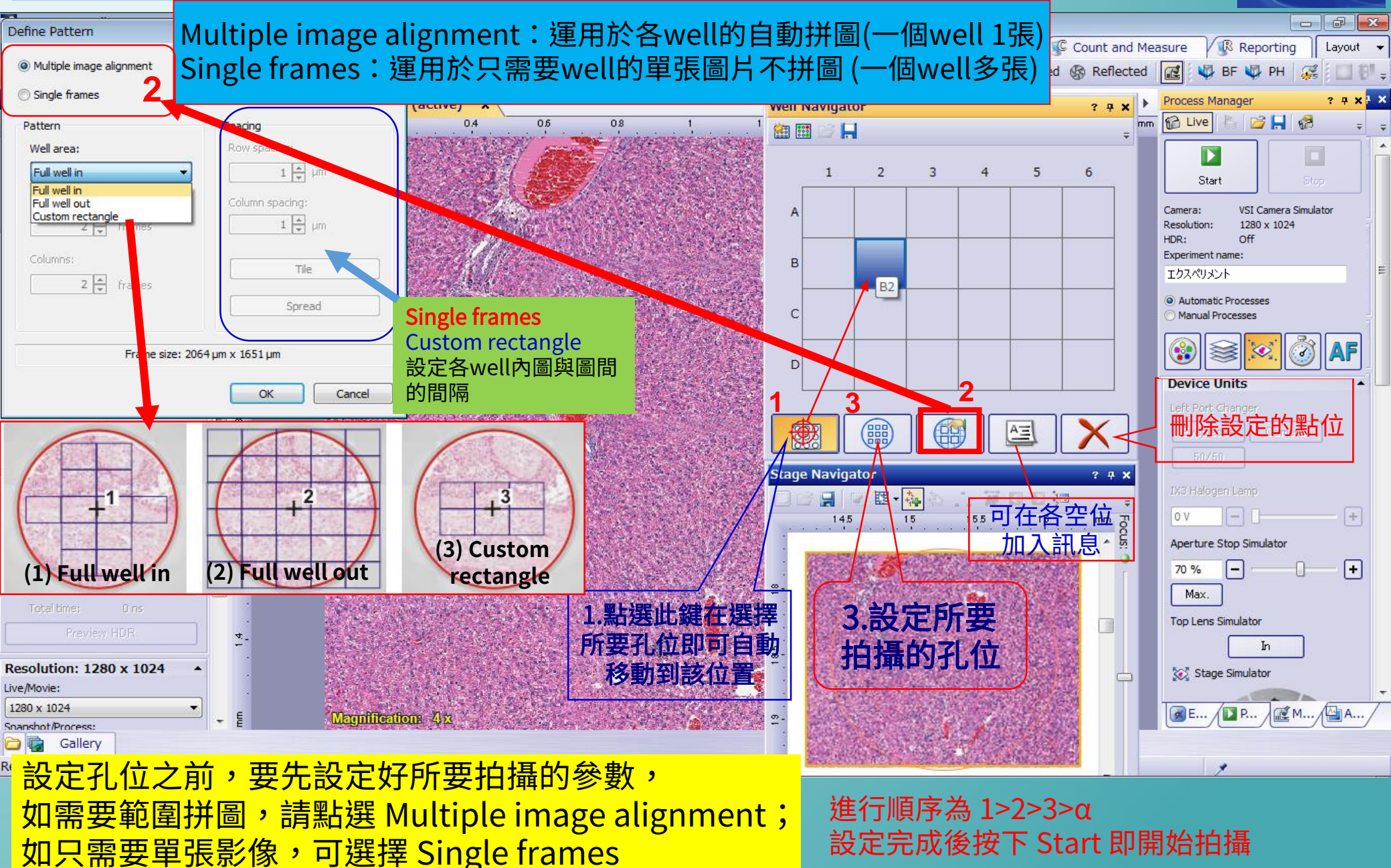

## <sup>23</sup> Process Manager 介紹-XYT拍攝(曠時攝影)

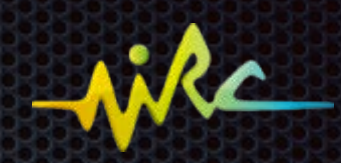

| CLYMPUS cellSens Dimension                     |                                                                                           | - 🗆 X                                                                                                    |
|------------------------------------------------|-------------------------------------------------------------------------------------------|----------------------------------------------------------------------------------------------------|
| File Edit View Acquire Image Process Measure   |                                                                                           | Acquisition Well Navigation Processing Count and Measure Reporting Layout -                                                                                                    |
| '‱- ☞- ≑ 🕎 ֎ 🔍 ৯ 🗆 ≒ ≒- 🗸 -                    |                                                                                           | H 🖤 FITC-long 🖤 mCherry 🖤 DIC 🖤 DAPI 🐺 GFP 🐺 TRITC 🧤 CY5 🖤 CFP 🦞 YFP 🦞 BF Mono 🛛 🥵 🗐 📳 🐲 🍃                                                                                                    |
| Camera Control ? 7 × 40_D6-1_23.1              | (630)    >>>    >>>    (2) >>>    // >>>    // >>>>    // >>>>    // >>>>>    // >>>>>>>> | 80910_F6-2_05.vsi x 20180910_current_24.vsi x 20180910_current_24.vsi |
|                                                |                                                                                           |                                                                                                    |
| Live Snapshot                                  |                                                                                           | Start Stop                                                                                                    |
| ⊡Movie recording ਯੋ-                           |                                                                                           | Camera: Hamamatsu ORCA-Flash4.0                                                                                                    |
| Camera: Hamamatsu ORCA-Flash4.0                | t                                                                                         | HDR: Disabled                                                                                                    |
| Hamamatsu ORCA-Flash4.0 V                      |                                                                                           | Experiment name:                                                                                                    |
| Exposure: 100 ms                               |                                                                                           | Automatic Processes                                                                                                    |
| Manual                                         | Recording time:                                                                           | O Manual Processes                                                                                                    |
|                                                |                                                                                           |                                                                                                    |
|                                                | 00000:00:00.321                                                                           |                                                                                                    |
|                                                | • • •                                                                                     | Recording time:                                                                                                    |
| 8                                              |                                                                                           | 00000:00:03.321 🖶 💿 🔒                                                                                                    |
|                                                | Interval:                                                                                 |                                                                                                    |
| Resolution: 2048 x 2048 🔺 문                    | 1.选择蛽疋"                                                                                   | Interval",期人欲拍揮之间喃 🛛 😳 😳                                                                                                    |
| Live/Movie:                                    | 00-00-00 221 A                                                                            |                                                                                                    |
| 2048 x 2048 V .<br>Snapshot/Process:           | 00:00:00:321 🕞 🔾 ex:如需5万重                                                                 | 里抬插一次,                                                                                                    |
| 2048 x 2048 ✓ 🖉                                |                                                                                           | 00:00:00                                                                                                    |
| Apply to Live                                  | Cyclear                                                                                   | As fast as possible                                                                                                    |
| HDR: Disabled                                  | Cycles:                                                                                   | Duration: 0:00:01                                                                                                    |
| Enable HDR                                     |                                                                                           | 里面輸入欲拍攝之張數                                                                                                    |
| Determine exposure range:                      |                                                                                           |                                                                                                    |
| Automatically                                  |                                                                                           |                                                                                                    |
| Manually                                       |                                                                                           |                                                                                                    |
| Preview HDR                                    | Start delay:                                                                              |                                                                                                    |
| Note                                           |                                                                                           |                                                                                                    |
|                                                | 00:00:00                                                                                  |                                                                                                    |
| 8                                              | VUICOIDU V                                                                                |                                                                                                    |
|                                                |                                                                                           |                                                                                                    |
| Pixel clock                                    |                                                                                           |                                                                                                    |
| 400 MHz                                        | As fast as possible                                                                       |                                                                                                    |
|                                                |                                                                                           |                                                                                                    |
| Hamamatsu ORCA-Flash4.0  Hot pixel correction: |                                                                                           |                                                                                                    |
| Standard V                                     | Duration: 0:00:01 3.在此可得到                                                                 | 川總汨攝時間                                                                                                    |
|                                                |                                                                                           |                                                                                                    |
| Camera Control                                 |                                                                                           | Res. Pro. Rem Mi Adi                                                                                                    |
| Gallery                                        |                                                                                           |                                                                                                    |
| Ready                                          |                                                                                           | Q, 50.3 % (10.1x)                                                                                                    |
|                                                | \$75757575757575757575757575757575757575                                                  |                                                                                                    |

## 活細胞培養系統 小型培養載台

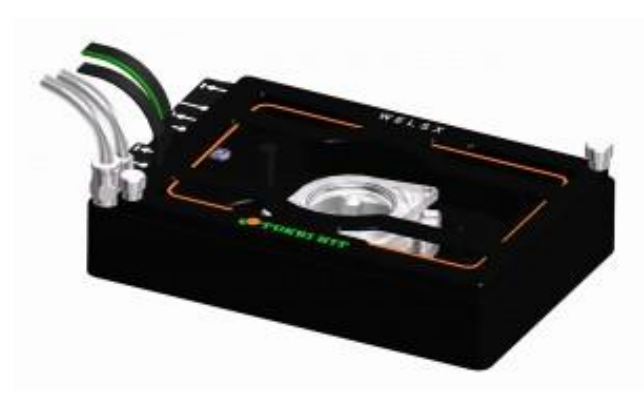

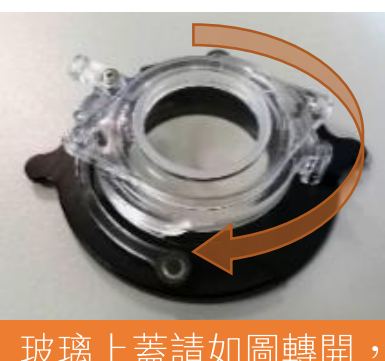

玻璃上蓋請如圖轉開, 不可直接拔開!

- ▶ 水浴內槽容量為 40mL
- ▶ 建議添加上限 20mL,以防載台移動時液體潑濺
- ▶ 請使用二次水 (ddH<sub>2</sub>O)
- ▶ 水浴槽內每小時蒸發量約 0.5~1mL

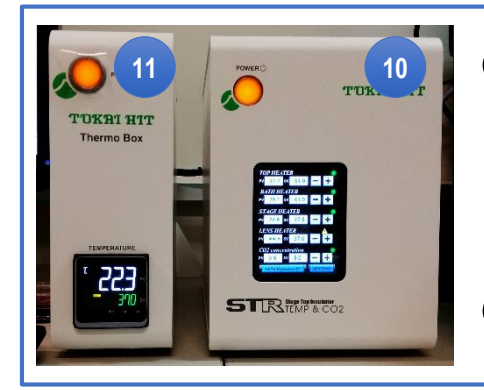

⑩ Stage top incubator
 小型培養載台之溫度及CO<sub>2</sub>控制,
 一般設定為 37℃, 5% CO<sub>2</sub>

⑪ Thermo Box 外罩溫控黑箱設定

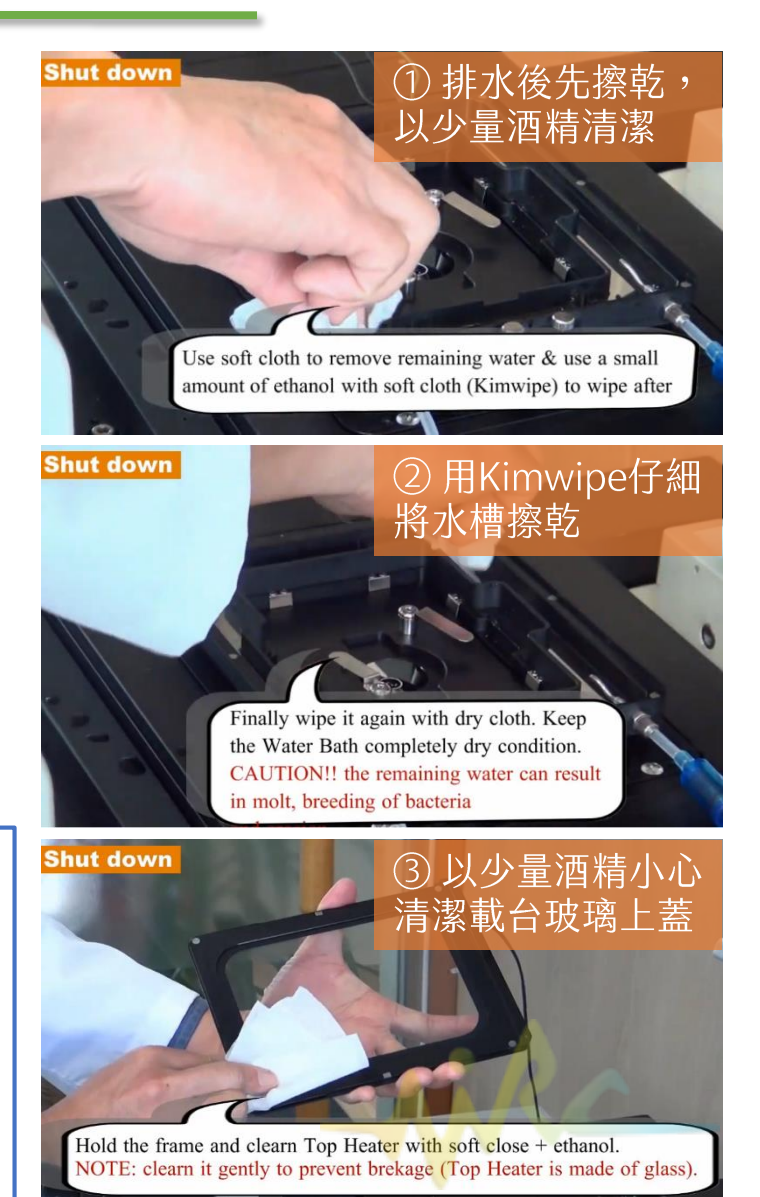

## 油鏡清潔步驟

## 60X矽油鏡

- (1) 先用一張拭鏡紙將大部分的油帶走
- (2) 取一張新的拭鏡紙摺成有一個小角
- (3) 小角的部分沾取少量的95%酒精
- (4) 從鏡頭的中心由內向外做螺旋狀的 擦拭將鏡油帶出鏡頭
- (5) 取一張新拭鏡紙檢查是否有擦乾淨

#### 請使用<u>專用拭鏡紙</u>,不可以用 Kimwipes!

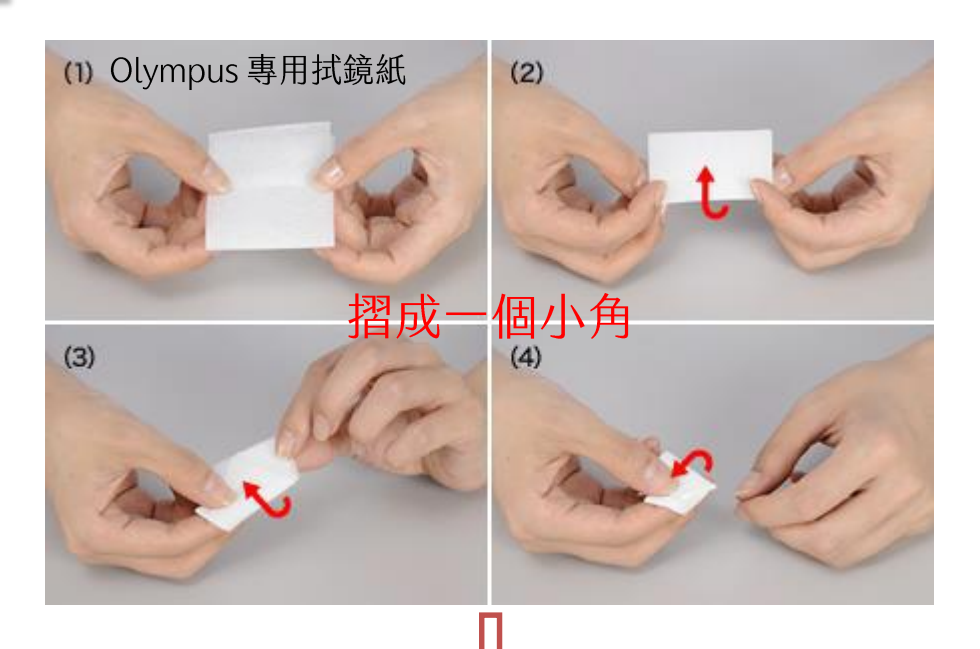

此為示意圖,

請勿將鏡頭拆下

點油時建議: 將鏡油輕輕擠出一滴,靠近油 鏡最上端讓它吸附上去,一滴 即可不要過量,過量不好清理 且可能會流到鼻輪上。

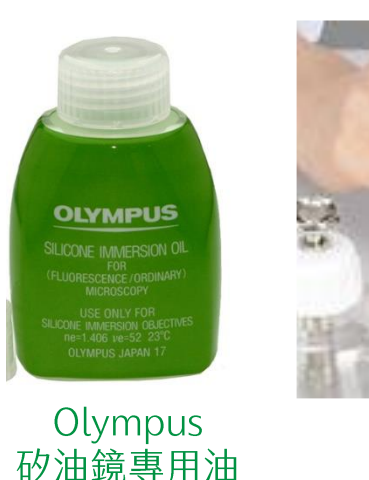

# <sup>26</sup> 倒立式顯微鏡 Olympus IX83

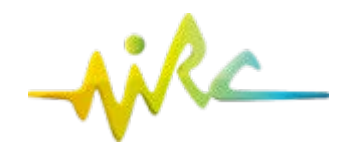

**關機順序**離開前請務必確認所有電源已依序關閉, 並確實記錄所用鏡頭倍率。

⑧ 關閉軟體與螢幕 關閉前請先至右上角 [Layout ▼] Reset Current Layout 重設版面

⑦ TPC 觸控面板 面板左/右上角選擇 OFF 關閉 → 畫面出現 Olympus 時按一下後方按鈕

⑥ 關閉 LED 螢光燈源

⑤ 關閉 CBH 顯微鏡控制

④關閉電動平台

- ③ 關閉 U-CBF 快速螢光轉盤
- ②關閉電腦

① 關閉 EMCCD 電源 (Hamamatsu ORCA-Flash4.0 V3 灰階 sCMOS)

關閉 [活細胞溫控系統]

⑨ 旋緊 CO<sub>2</sub> 氣瓶黑色開關
 ⑩ ⑪ 關閉培養溫控系統

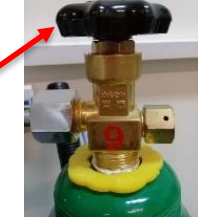

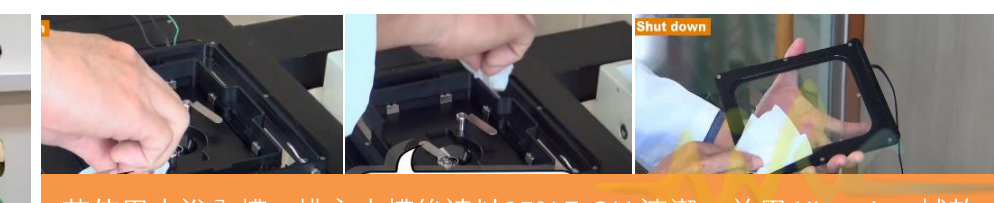

若使用水浴內槽,排空水槽後請以95% EtOH 清潔,並用 Kimwipe 拭乾

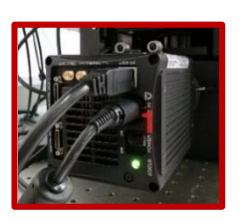

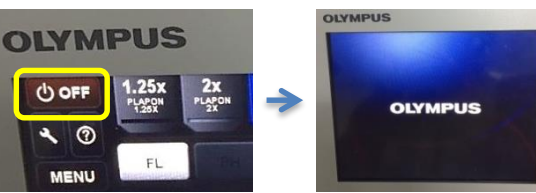

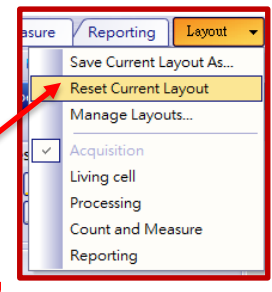

使用軟體輸出圖檔 FV31S-DT 🔛 (64-bit 電腦可安裝)

FV

#### ▶ 開啟 Multi Channel 之 .vsi 或 .tif 圖檔 → 滑鼠右鍵點選 Export

|           | Evert Export                                                                      |                                                                                                    |                               |                                                                 |                                             | d              |
|-----------|-----------------------------------------------------------------------------------|----------------------------------------------------------------------------------------------------|-------------------------------|-----------------------------------------------------------------|---------------------------------------------|----------------|
| 存檔位置      | C:\Users\BX63\Desktop                                                             |                                                                                                    | OutputSelection               |                                                                 |                                             |                |
|           | Name<br>20171206 10x error<br>20171207<br>20171214 test<br>BX63 scale bar<br>crop | Date modified<br>2017/12/06 17:01:59<br>2017/12/07 22:27:19<br>2017/12/14 11:40:43<br>2017/09/04 13:56:06<br>2017/11/24 12:10:31 | Type Size[KB]                 | Information<br>Bit depth 24 Bit/Pi<br>ROI overlay<br>No overlay | ixel           All ROI         Selected ROI |                |
| 建議選存.tif檔 | File name : Process_11                                                            | 43G1L1.tif<br>f,*.tiff)                                                                                                    | <b>•</b>                      | ✓ Overlay Color scale           OutputFormat                    | <u>輸出所繪圖示、尺標</u>                            |                |
|           | CH / Range<br>◀ mCherry<br>◀ DAPI                                                 | 🖌 GFP                                                                                                    |                               | Procedure<br>RGB Color with Merge<br>TIFF                       | ▼ 24bit Full Color ▼ Amount ▼               |                |
|           | Range selection<br>Current Frame Selec                                            | cted Frame Reset<br>Start End                                                                                                    | Step Total                    | Compression<br>None LZW                                         | 選擇輸出各色圖檔 (RG<br>或/與 疊色圖檔 (Merge             | B Color)<br>e) |
|           | Lambda Z Series T Series                                                          |                                                                                                    | 0 ♦ 0/0<br>0 ♦ 0/0<br>1 ♦ 1/1 | DPEG<br>CompressionRatio<br>70 % * 1% (<br>Movie                | (lowest) - 100% (highest), 70% (default)    |                |
|           |                                                                                   |                                                                                                    |                               | Frame rate 30.0 Frame/se                                        | ec * 30-0.1                                 |                |
|           |                                                                                   |                                                                                                    |                               | File Save properties as A                                       | SCII text                                   |                |
|           |                                                                                   |                                                                                                    |                               | Comment                                                         | 存檔輸出                                        | R_             |
|           |                                                                                   |                                                                                                    |                               |                                                                 | Save Cancel                                 |                |

## DAPI

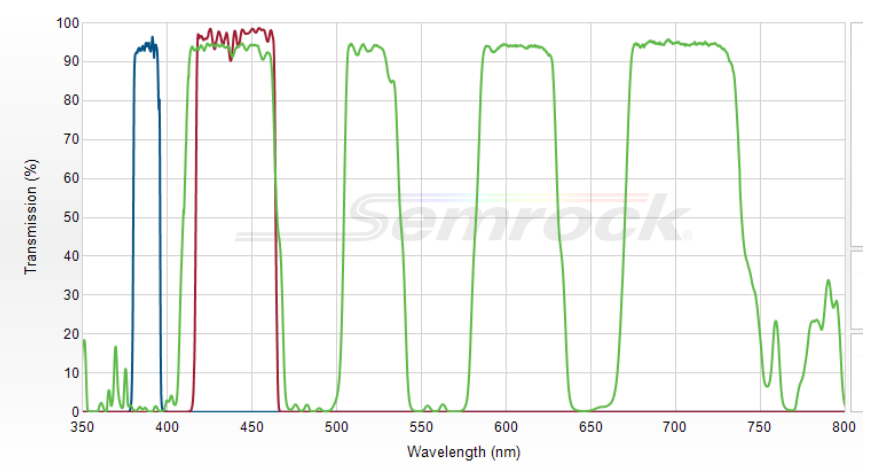

➢ GFP

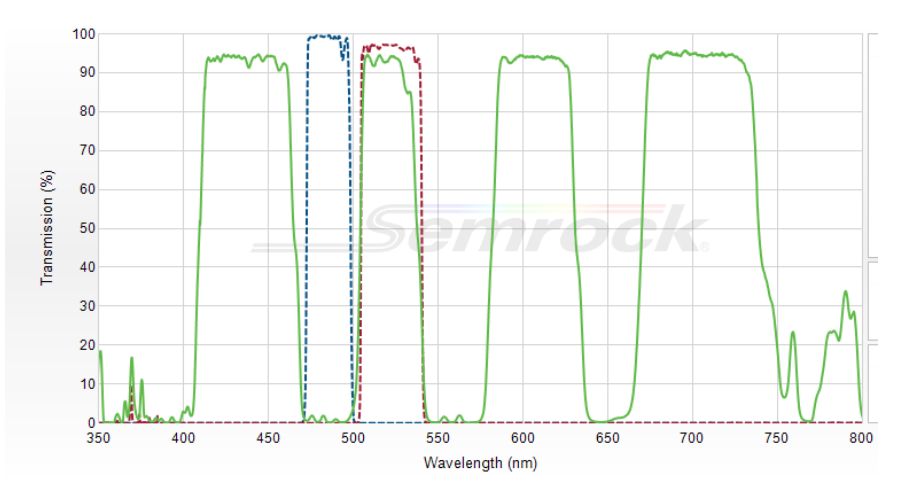

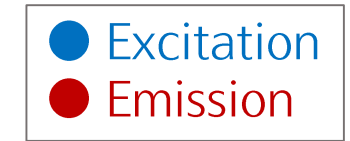

➤ TRITC

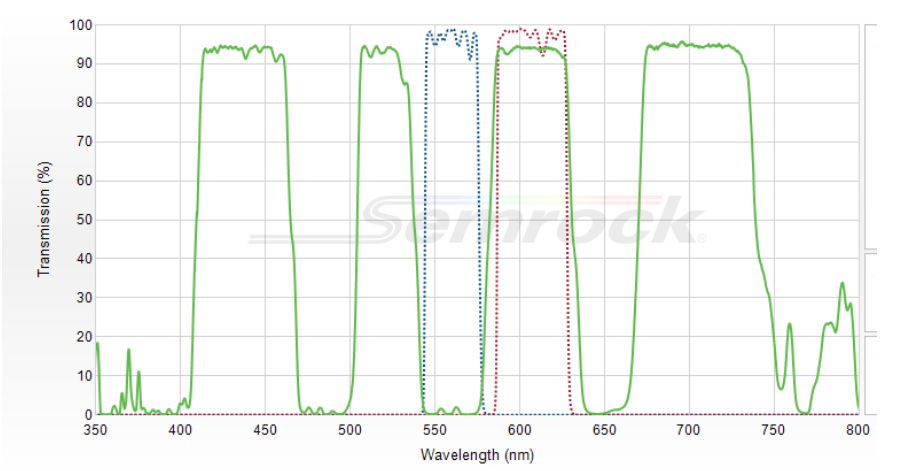

➤ Cy5

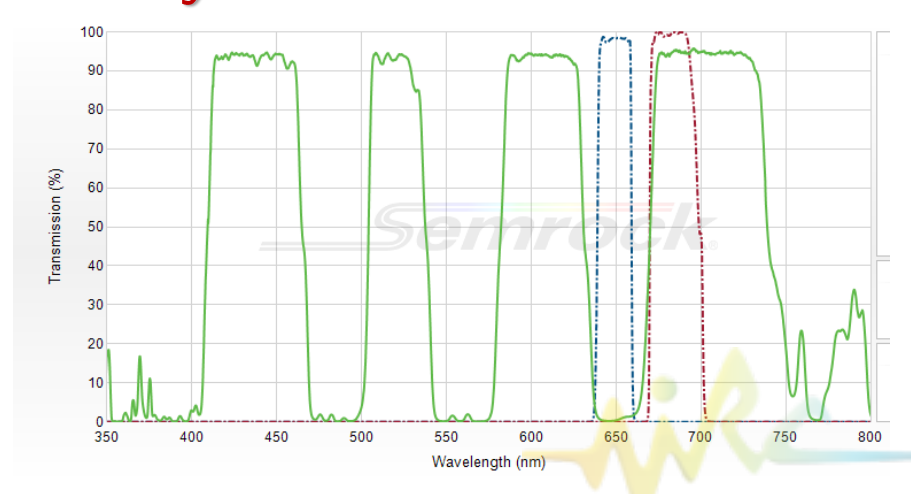

## > CFP

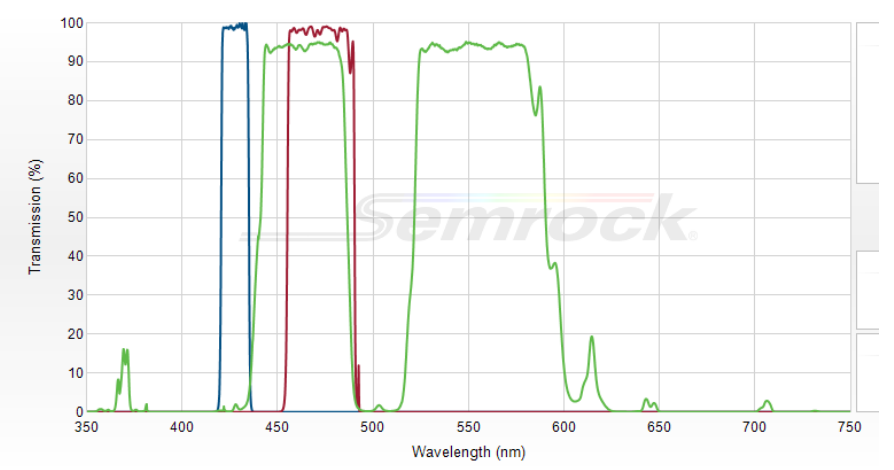

> YFP

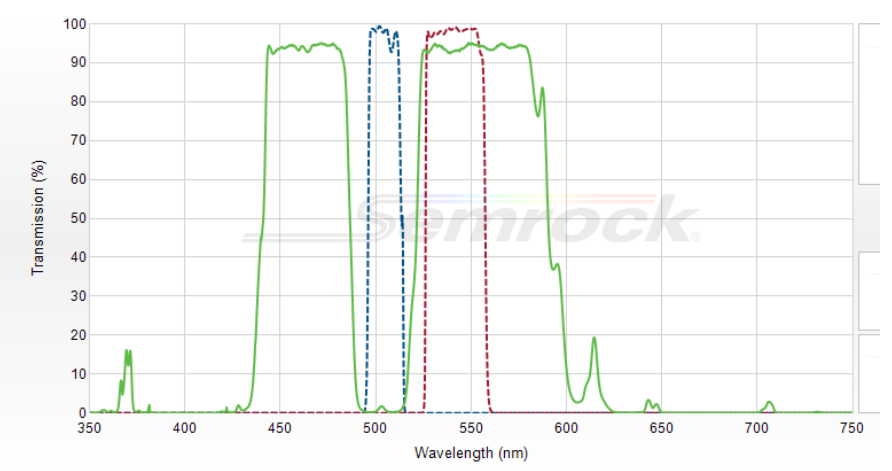

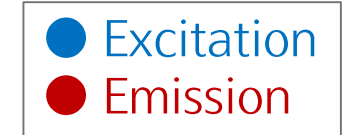

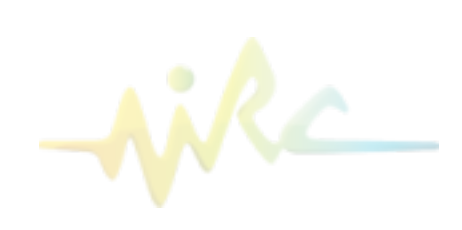

30 螢光濾片組-3

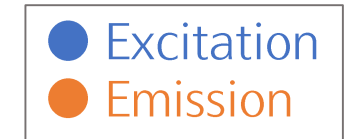

## FITC-long

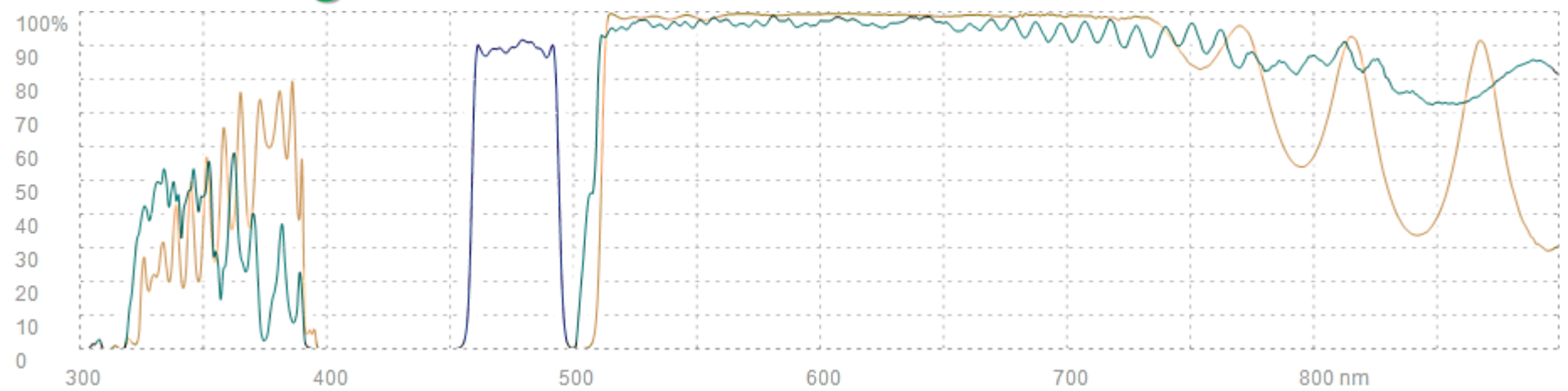

## > mCherry

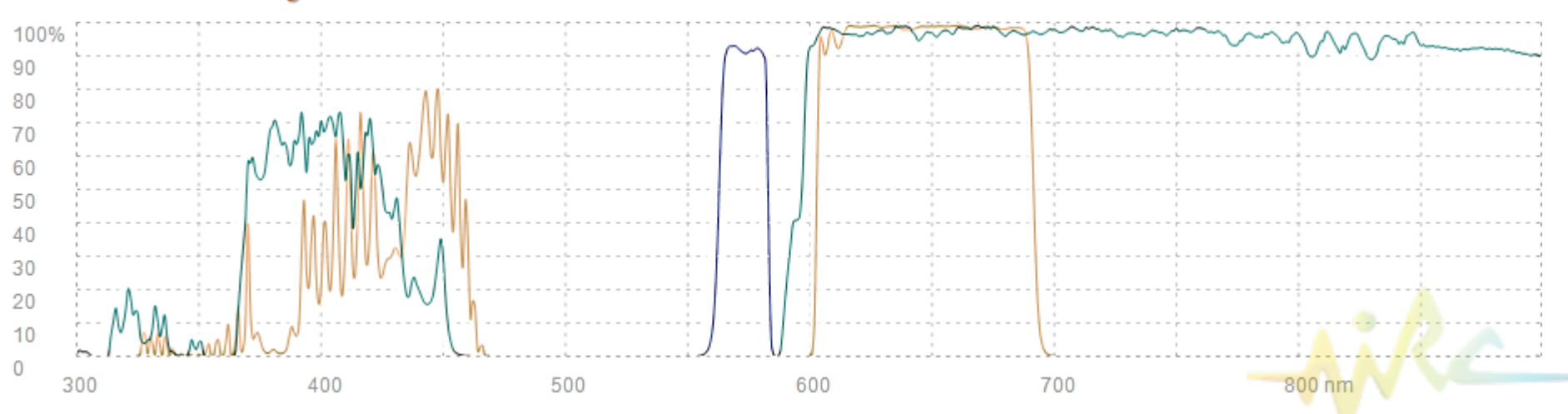

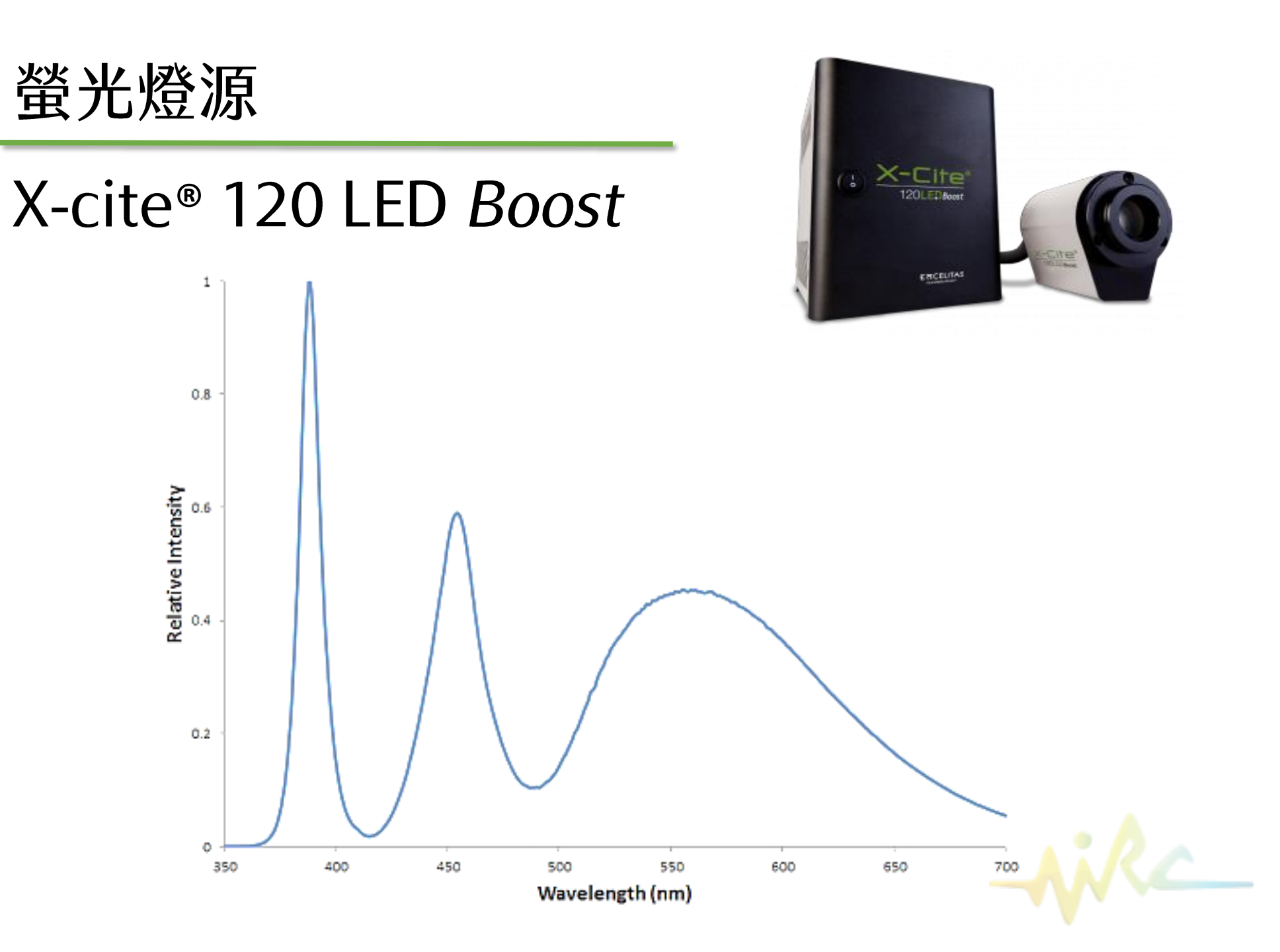